## BAB IV

## HASIL DAN PEMBAHASAN

# 4.1 Pengembangan Sistem

Sistem pengambilan ide skripsi berbasis *website* dikembangkan dengan menggunakan Bahasa pemrograman PHP dan *framework* Codeigniter. Codeigniter menggunakan metode MVC, meliputi *Model, View*, dan *Controller*. *Model* berisi fungsi-fungsi untuk mengakses *database*. *View* berfungsi untuk mengatur antarmuka pengguna. *Controller* berfungsi sebagai penghubung antara *model* dan *view*.

# 4.2 Pembuatan Sistem Pengambilan Ide Skripsi

Berdasarkan rancangan yang telah dibahas pada bab 3, maka dibuatlah sistem pengambilan ide skripsi menggunakan Bahasa pemrograman PHP dan *framework* Codeigniter.

# 4.2.1 Halaman Beranda

Beranda adalah tampilan awal ketika pengguna mengakses *website*. Tampilan beranda dapat dilihat pada Gambar 4.1.

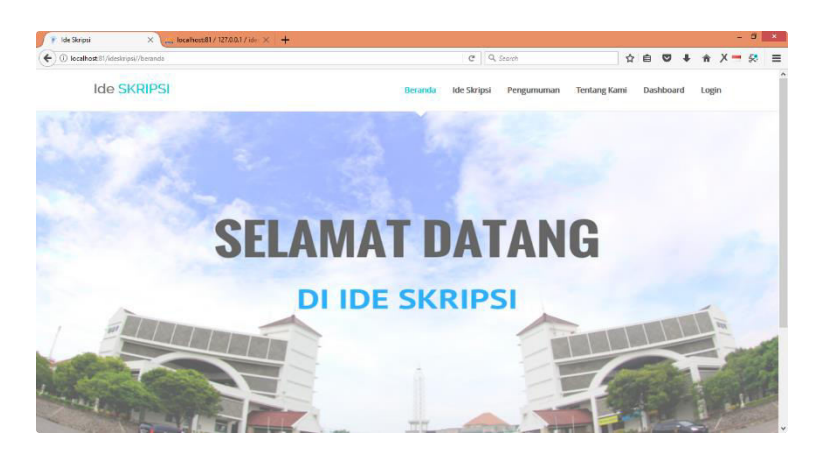

Gambar 4. 1 Tampilan beranda

```
<?php
defined('BASEPATH') OR exit('No direct script access allowed');
class Beranda extends CI_Controller {
    public function index()
    {
        sthis->load->view('beranda');
    }
}
```

Gambar 4. 2 Coding controller beranda

```
<?php
$currentPage= 'beranda';
include('/layout/header.php');
?>
    <section id="(imgber)anda">
    </section>
<?php include('/layout/footer.php'); ?>
```

Gambar 4.3 Coding tampilan beranda

Gambar 4.2 memperlihatkan *coding controller* Beranda yang memanggil tampilan beranda dalam folder *views*. *Coding* tampilan beranda dapat dilihat pada Gambar 4.3. Pada *coding* tampilan beranda ini, dapat dilihat bahwa tampilan beranda menggunakan *header* dan *footer* yang dipanggil melalui fungsi *include*.

### 4.2.2 Halaman Registrasi Mahasiswa

Halaman registrasi mahasiswa adalah halaman dimana mahasiswa dapat mendaftarkan akun. Mahasiswa harus mengisi nama, NIM, prodi, fakultas, alamat, nomor hp, jumlah sks, IPK, username, email, dan password. Tampilan halaman registrasi mahasiswa dapat dilihat pada Gambar 4.4.

| Construction of the second second sec |                                                                                                    |     |   |     |     |
|----------------------------------------------------------------------------------------------------|----------------------------------------------------------------------------------------------------|-----|---|-----|-----|
| Gocalhost:81/ideskripsi/Register                                                                                                    | C <sup>4</sup> Q, Search                                                                                                    | 合自じ | + | â×- | • = |
|                                                                                                    |                                                                                                    |     |   |     |     |
|                                                                                                    |                                                                                                    |     |   |     |     |
|                                                                                                    |                                                                                                    |     |   |     |     |
|                                                                                                    | Pendaftaran Akun Mahasiswa                                                                                                    |     |   |     |     |
|                                                                                                    |                                                                                                    |     |   |     |     |
|                                                                                                    | The second second second second second second second second second second second second second second second se                                                                                                    |     |   |     |     |
|                                                                                                    | Nama                                                                                                    |     |   |     |     |
|                                                                                                    |                                                                                                    |     |   |     |     |
|                                                                                                    | NIM                                                                                                    |     |   |     |     |
|                                                                                                    |                                                                                                    |     |   |     |     |
|                                                                                                    | Prodi 👻                                                                                                    |     |   |     |     |
|                                                                                                    |                                                                                                    |     |   |     |     |
|                                                                                                    | Fakultas                                                                                                    |     |   |     |     |
|                                                                                                    |                                                                                                    |     |   |     |     |
|                                                                                                    | Alamat                                                                                                    |     |   |     |     |
|                                                                                                    |                                                                                                    |     |   |     |     |
|                                                                                                    | 14.10                                                                                                    |     |   |     |     |
|                                                                                                    | NO. HP                                                                                                    |     |   |     |     |
|                                                                                                    |                                                                                                    |     |   |     |     |
|                                                                                                    | Jumlah SKS                                                                                                    |     |   |     |     |
|                                                                                                    |                                                                                                    |     |   |     |     |
|                                                                                                    | IPK (contoh: 3.5)                                                                                                    |     |   |     |     |
|                                                                                                    | Constant of the second second s |     |   |     |     |
|                                                                                                    |                                                                                                    |     |   |     |     |

Gambar 4. 4 Tampilan registrasi mahasiswa

*Coding controller* registrasi mahasiswa dapat dilihat pada Gambar 4.5. Dalam fungsi *index* dapat dilihat bahwa sistem melakukan validasi input, yaitu input harus diisi, panjang minimal dan maksimal, input unik, input *integer*, pencocokan input, dan validasi *email*. Jika validasi benar, data akan dimasukkan ke dalam *database* melalui fungsi daftar yang ada dalam M\_account pada folder *views*. *Coding* fungsi daftar dapat dilihat pada Gambar 4.6.

Pada Gambar 4.8 dapat dilihat *coding* tampilan register mahasiswa. Pada input NIM, nomor HP, jumlah SKS, dan IPK terdapat attribut *onkeypress* yang mana pengguna hanya dapat mengetikkan karakter yang telah ditentukan dalam javascript pada Gambar 4.7.

Gambar 4. 5 Coding register mahasiswa

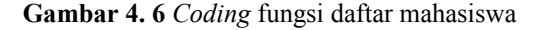

```
- -
<script type="text/javascript">
function isNumber(evt) {
evt = (evt) ? evt : window.event;
var charCode = (evt.which) ? evt.which : evt.keyCode;
if (charCode > 31 && (charCode < 48 || charCode > 57)) {
   return false;
}
return true;
}
function isFloat(evt) {
    var theEvent = evt || window.event;
var key = theEvent.keyCode || theEvent.which;
          key = String.fromCharCode(key);
          if (key.length == 0) return;
          var regex = /^[0-9.\b]+$/;
          if (!regex.test(key)) {
               theEvent.returnValue = false;
               if (theEvent.preventDefault) theEvent.preventDefault();
          }
</script>
```

Gambar 4.7 Coding javascript pada register mahasiswa

```
<section class="container">
   <div class="login">
    <hi>>Pendaftaran Akun Mahasiswa</hi>
    <form method="post">
     <?php echo form_open('register');?>
     <input type="text" name="name" placeholder="Nama" value="<?php echo set_value('name'); ?>" required />
 <?php echo form_error('name'); ?> 
     cinput type="text" name="nim" placeholder="NIM" value="<?php echo set_value('nim'); ?>" onkeypress="return isNumber(event)" required /

cect nume=nim pideenoider.

cect nume=nim pideenoider.

<select name="prodi" class="form-control" required>
<sption value="" disabled selected style="display: none;">Prodi</option>
<option value="reknologi Informasi">Teknologi Informasi</option>
</select>
</re>

cp> <?php echo form_error('prodi'); ?> 
      <select name="fakultas" class="form-control" required>
<option value="" disabled selected style="display: none;">Fakultas</option>
<option value="Teknik">Teknik</option>
</select>

 <?php echo form_error('fakultas'); ?> 
     <input type="text" name="alamat" placeholder="Alamat" value="<?php echo set_value('alamat'); ?>" required />

(p) 
(p) 
(p) 
(p) 
(p) 
(p) 
(p) 
(p) 
(p) 
(p) 
(p) 
(p) 
(p) 
(p) 
(p) 
(p) 
(p) 
(p) 
(p) 
(p) 
(p) 
(p) 
(p) 
(p) 
(p) 
(p) 
(p) 
(p) 
(p) 
(p) 
(p) 
(p) 
(p) 
(p) 
(p) 
(p) 
(p) 
(p) 
(p) 
(p) 
(p) 
     <input type="text" name="nohp" placeholder="No. HP" value="<?php echo set_value('nohp'); ?>" onkeypress="return isNumber(event)" requi

echo form_error('nohp'); >> 

     <input type="text" name="sks" placeholder="Jumlah SKS" value="<?php echo set_value('sks'); ?>" onkeypress="return isNumber(event)" req
     echo form_error('sks'); >> 
     time="ipk" placeholder="IPK (contoh: 3.5)" value="<?php echo set_value('ipk'); ?>" onkeypress="return isFloat(event
 </php echo form_error('ipk'); ?> 
     >
     <input type="text" name="username" placeholder="Username" value="<?php echo set_value('username'); ?>" required />

     <input type="text" name="email" placeholder="Email" value="<?php echo set_value('email'); ?>" required />

cho form_error('email'); ?> 
     <cp>type="password" name="password" placeholder="Password" value="<?php echo set_value('password'); ?>" required />

cp> <?php echo form_error('password'); ?> 
     type="password" name="password_conf" placeholder="Confirm Password" value="<?php echo set_value('password_conf'); ?>" required

echo form_error('password_conf'); ?> 
     <input type="hidden" name="idusers" value="2"/>

<input type="submit" name="btnSubmit" value="Daftar" />
```

Gambar 4.8 Coding tampilan register mahasiswa

## 4.2.3 Halaman Registrasi Dosen

Halaman registrasi dosen adalah halaman dimana dosen dapat mendaftarkan akun. Dosen harus mengsisi nama, NIDN, prodi, fakultas, alamat, nomor hp, pendidikan terakhir, keahlian, username, email, dan password. Tampilan halaman registrasi dosen dapat dilihat pada Gambar 4.9.

| N                                     |                    | 0.0            |     |     | 40 | v   |
|---------------------------------------|--------------------|----------------|-----|-----|----|-----|
| D. Incompare more subserve providence |                    | L C T A states | ¥ 8 | • • | đ, | ~ - |
|                                       |                    |                |     |     |    |     |
|                                       | Pendaftaran Akun I | Dosen          |     |     |    |     |
|                                       | Nama               |                |     |     |    |     |
|                                       | NIDN               |                |     |     |    |     |
|                                       | Prod               |                |     |     |    |     |
|                                       | Fakultas           | *              |     |     |    |     |
|                                       | Alamat             |                |     |     |    |     |
|                                       | No. HP             |                |     |     |    |     |
|                                       | Pendidkan Terakhir | <b>v</b>       |     |     |    |     |
|                                       | Keahlan            |                |     |     |    |     |
|                                       |                    |                |     |     |    |     |

Gambar 4.9 Tampilan registrasi dosen

*Coding controller* registrasi dosen dapat dilihat pada Gambar 4.10. Dalam fungsi *index* dapat dilihat bahwa sistem melakukan validasi input, yaitu input harus diisi, panjang minimal dan maksimal, input unik, input *integer*, pencocokan input, dan validasi *email*. Jika validasi benar, data akan dimasukkan ke dalam *database* melalui fungsi daftardosen yang ada dalam M\_account pada folder *views*. *Coding* fungsi daftar dapat dilihat pada Gambar 4.11.

Pada Gambar 4.13 dapat dilihat *coding* tampilan register mahasiswa. Pada input NIDN dan nomor HP terdapat attribut *onkeypress* yang mana pengguna hanya dapat mengetikkan karakter yang telah ditentukan dalam javascript pada Gambar 4.12.

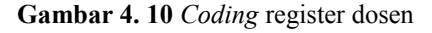

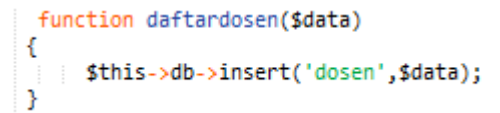

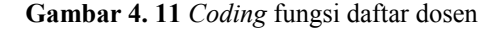

```
<script type="text/javascript">
function isNumber(evt) {
evt = (evt) ? evt : window.event;
var charCode = (evt.which) ? evt.which : evt.keyCode;
if (charCode > 31 && (charCode < 48 || charCode > 57)) {
    return false;
    }
    return true;
}
</script>
```

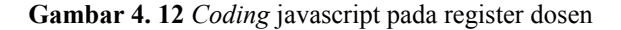

```
<section class="container">
    <div class="login">
    <div class="login">
    <hi>Pendaftaran Akun Dosen</hi>
    <form method="post">
     <?php echo form_open('register');?>
      <input type="text" name="name" placeholder="Nama" value="<?php echo set_value('name'); ?>" required/>
      echo form_error('name'); ?> 
      <input type="text" name="nidn" placeholder="NIDN" value="<?php echo set_value('nidn'); ?>" onkeypress="return isNumber(event)" required
      echo form_error('nidn'); ?> 
      cselect name="prodi" class="form-control" required>
coption value="" disabled selected style="display: none;">Prodi</option>
coption value="Teknologi Informasi">Teknologi Informasi</option>
</select>
 <?php echo form_error('prodi'); ?> 
      <cp><selct name="fakultas" class="form-control" required>
<coption value="" disabled selected style="display: none;">Fakultas</option>
<option value=""reknik">Teknik</option>
</select>
 <?php echo form_error('fakultas'); ?> 
      ciput type="text" name="alamat" placeholder="Alamat" value="<?php echo set_value('alamat'); ?>" required />

echo form_error('alamat'); 

<input type="text" name="nohp" placeholder="No. HP" value="<?php echo set_value('nohp'); ?>" onkeypress="return isNumber(event)" requir

      <selct name="pendidikanterakhir" class="form-control" required>
<option value="" disabled selected style="display: none;">Pendidikan Terakhir</option>
<option value="S2">S2</option>
<option value="S2">S2</option>
        </select>
       <rp><input type="text" name="keahlian" placeholder="Keahlian" value="<?php echo set_value('keahlian'); ?>" required />
        <?php echo form_error('keahlian'); ?> 
       <cp><input type="text" name="username" placeholder="Username" value="<?php echo set_value('username'); ?>" required />

echo form_error('username'); ?> 
      type="text" name="email" placeholder="Email" value="<?php echo set_value('email'); ?>" required />

<?php echo form_error('email'); ?> 
      type="password" name="password" placeholder="Password" value="<?php echo set_value('password'); ?>" required />

</php echo form_error('password'); ?> 

<input type="password" name="password_conf" placeholder="Confirm Password" value="<?php echo set_value('password_conf'); ?>" required

<?php echo form_error('password_conf'); ?> 

      <input type="hidden" name="id_users" value="3"/>
```

Gambar 4. 13 Coding tampilan register dosen

## 4.2.4 Halaman Login

Halaman *login* berfungsi untuk memberikan keamanan di dalam sistem. Pengguna harus mengisi *username* dan *password* yang benar untuk dapat masuk ke dalam sistem. Tampilan halaman *login* dapat dilihat pada Gambar 4.14.

| 🗡 ide Skripsi X 🖓 localhost/81/127.0.0.1/ide X 🕂 |             |        | - 0 ×     |
|--------------------------------------------------|-------------|--------|-----------|
| ( Decalhost/81/ideskripsi/Login                  | C Q, Search | 合自 🛡 🖡 | ÷ * × = ≡ |
|                                                  |             |        |           |
|                                                  |             |        |           |
|                                                  | Lasta       |        |           |
|                                                  | Lògin       |        |           |
|                                                  | litemame    |        |           |
|                                                  | sauranne.   |        |           |
|                                                  | Password    |        |           |
|                                                  |             |        |           |
|                                                  | Login       |        |           |
|                                                  |             |        |           |
|                                                  |             |        |           |
|                                                  |             |        |           |
|                                                  |             |        |           |
|                                                  |             |        |           |
|                                                  |             |        |           |
|                                                  |             |        |           |
|                                                  |             |        |           |
|                                                  |             |        |           |
|                                                  |             |        |           |

Gambar 4. 14 Tampilan halaman login

Pada Gambar 4.15, dapat dilihat bahwa sistem melakukan validasi *login*. Jika *username* dan *password* sudah diisi, sistem akan melakukan validasi *login* menggunakan fungsi *login* dalan *library* simple\_login. *Coding* fungsi *login* dapat dilihat pada Gambar 4.16.

```
<?php
     defined('BASEPATH') OR exit('No direct script access allowed');
     class Login extends CI_Controller {
          public function index() {
                // Fungsi Login
                $valid = $this->form validation;
               svalu = stils->rorm_valuation;
susername = $this->input->post('username');
spassword = $this->input->post('password');
$valid->set_rules('username','Username','required');
$valid->set_rules('password','Password','required');
                if($valid->run()) {
                     $this->simple_login->login($username,$password);
                }
                 // End fungsi login
               $this->load->view('account/v_login');
          }
          public function logout(){
               $this->simple_login->logout();
          }
    }
```

Gambar 4. 15 Coding controller Login

public function login(\$username, \$password) {

3

```
//cek username dan passi
 $query = $this->CI->db->get_where('mahasiswa',array('username_mhs'=>$username,'password_mhs' => md5($password)));
$query2 = $this->CI->db->get_where('dosen',array('username_dsn'=>$username,'password_dsn' => md5($password)));
$query3 = $this->CI->db->get_where('admin',array('username_adm'=>$username,'password_adm' => md5($password)));
 if($query->num_rows() == 1) {
          squety-snum__os() == 1/
//ambil da user berdasar username
$row = $this-xCI-xdb-xquery('SELECT nim_mhs FROM mahasiswa where username_mhs = "'.$username.'"');
$row2 = $this-xCI-xdb-xquery('SELECT id_users FROM mahasiswa where username_mhs = "'.$username.'"');
$row3 = $this-xCI-xdb-xquery('SELECT nama_mhs FROM mahasiswa where username_mhs = "'.$username.'"');
          $admin = $row->row();
$tipe = $row2->row();
$nama = $row3->row();
          $id
                        = $admin->nim mhs;
           $tipeuser = $tipe->id_users;
$namauser= $nama->nama_mhs;
               /set session use
          //set session user
$this->CL->session->set_userdata('username', $username);
$this->CL->session->set_userdata('id_login', uniqid(rand()));
$this->CL->session->set_userdata('id_user', $id);
$this->CL->session->set_userdata('tipeuser'); $tipeuser);
$this->CL->session->set_userdata('namauser', $namauser);
          //redirect ke halaman dashboard
redirect(site_url('dashboard'));
  elseif($query2->num_rows() == 1) {
          //ambil data user berdasar username
frow = $this->CL=>db=>query('SELECT nidn_dsn FROM dosen where username_dsn = "'.$username.'");
frow2 = $this->CL=>db=>query('SELECT id_users FROM dosen where username_dsn = "'.$username.'");
frow3 = $this->CL=>db=>query('SELECT nama_dsn FROM dosen where username_dsn = "'.$username.'");
          $admin = $row->row();
$tipe = $row2->row();
$nama = $row3->row();
          $id = $admin->nidn_dsn;
$tipeuser = $tipe->id_users;
$namauser= $nama->nama_dsn;
            //set session use
          //set session user
fthis-vCI->session->set_userdata('username', $username);
fthis-vCI->session->set_userdata('id_login', uniqid(rand()));
fthis-vCI->session->set_userdata('id_user', $id);
fthis-vCI->session->set_userdata('tiguser', $tiguser);
sthis-vCI->session->set_userdata('namauser', $namauser);
            //redirect ke halaman dashboa
           redirect(site_url('dashboard'));
   elseif($query3->num_rows() == 1) {
          //ambil data user berdasar username
Srow = $this->CI->db->query('SELECT id_adm FROM admin where username_adm = "'.$username.'"');
Srow2 = $this->CI->db->query('SELECT id_users FROM admin where username_adm = "'.$username.'"');
$row3 = $this->CI->db->query('SELECT nama_adm FROM admin where username_adm = "'.$username.'"');
                                                       berdasar u
          $admin = $row->row();
$tipe = $row2->row();
$nama = $row3->row();
           $id = $admin->id_adm;
$tipeuser = $tipe->id_users;
$namauser= $nama->nama_adm;
          $id
              //set session user
          //set session user
$this->CL->session->set_userdata('username', $username);
$this->CL->session->set_userdata('id_login', uniqid(rand()));
$this->CL->session->set_userdata('id_user', $id);
$this->CL->session->set_userdata('tipeuser', $tipeuser);
$this->CL->session->set_userdata('namauser', $namauser);
          //redirect ke halaman dashboard
redirect(site_url('dashboard'));
}
else{
            //iika tidak ada, set notifikasi dalam flashdata.
           $this->CI->session->set_flashdata('sukses','Username atau password anda salah, silakan coba lagi.. ');
                   edirect ke halaman login
          redirect(site_url('login'));
 }
   return false;
```

Gambar 4. 16 Coding fungsi login

Jika validasi *login* benar, sistem mengalihkan ke *controller dashboard*. *Coding controller dashboard* dapat dilihat pada Gambar 4.17. Pada fungsi *index*, dapat dilihat bahwa tiap tipe akun diarahkan ke halaman *dashboard* masing-masing.

```
<?php
defined('BASEPATH') OR exit('No direct script access allowed');
class Dashboard extends CI_Controller{
   function __construct(){
       parent::__construct();
       $this->simple_login->cek_login();
   }
   7/load halaman dashboard
   public function index(){
         if($this->session->userdata('tipeuser')== '2') {
            redirect(site_url('Mahasiswa'));
        }
        elseif($this->session->userdata('tipeuser') == '3') {
            redirect(site_url('Dosen'));
        }
        elseif($this->session->userdata('tipeuser') == '1') {
            redirect(site_url('Administrator'));
        3
   }
}
```

Gambar 4. 17 Coding controller dashboard

## 4.2.5 Halaman Dashboard Administrator

Halaman *dashboard* administrator adalah halaman awal yang tertampil ketika administrator melakukan *login* ke dalam sistem. Pada *dashboard* administrator, terdapat menu manajemen akun mahasiswa dan dosen. Tampilan halaman *dashboard* administrator dapat dilihat pada Gambar 4.18.

| ) () localhost 81/ideskripsi/ | Administrator |                                            | C <sup>t</sup> Q, Search | ☆ 自 ♥ | ↓ ☆ X = |
|-------------------------------|---------------|--------------------------------------------|--------------------------|-------|---------|
| dministrator                  |               |                                            |                          |       | 🛔 Tatan |
| Dashboard                     |               | Administrator                              |                          |       |         |
| Manajemen Akun                | ۰.            | Administrator                              |                          |       |         |
|                               |               | Selamat datang di dashboard Administrator! |                          |       |         |
|                               |               |                                            |                          |       |         |
|                               |               |                                            |                          |       |         |
|                               |               |                                            |                          |       |         |
|                               |               |                                            |                          |       |         |
|                               |               |                                            |                          |       |         |
|                               |               |                                            |                          |       |         |
|                               |               |                                            |                          |       |         |
|                               |               |                                            |                          |       |         |
|                               |               |                                            |                          |       |         |
|                               |               |                                            |                          |       |         |
|                               |               |                                            |                          |       |         |
|                               |               |                                            |                          |       |         |

Gambar 4. 18 Tampilan dashboard administrator

Pada menu manajemen akun mahasiswa, Administrator dapat melihat data akun mahasiswa, melakukan pencarian, pengurutan data, aktivasi akun, mengubah *password*, dan menghapus akun mahasiswa. Tampilan dapat dilihat pada Gambar 4.19, Gambar 4.20, Gambar 4.21, Gambar 4.22, Gambar 4.23, Gambar 4.24.

| 🕴 Administrator 🛛 🗙                 | Jocalhost 81 / 127.0.0.1 / ide × | +                       |                    |          |            |          | - 6 |
|-------------------------------------|----------------------------------|-------------------------|--------------------|----------|------------|----------|-----|
| (i) localhost 81/ideskripsi/Adminis | trator/data_mahasiowa            |                         | C Q, Search        |          | 合自 🛡       | ∔ ń X    | - 😣 |
| Administrator                       |                                  |                         |                    |          |            |          |     |
| n Dashboard                         | Data Ma                          | hasiswa                 |                    |          |            |          |     |
| 🚠 Manajemen Akun                    | Data Ma                          | 1114515774              |                    |          |            |          |     |
| Akun Mahasiswa                      |                                  |                         |                    |          |            |          |     |
| Akun Dosen                          | Type your se                     | arch word               |                    |          |            | Q Search |     |
|                                     | Total records - 40               |                         |                    |          |            |          |     |
|                                     | NIM                              | Nama                    | Prodi              | Fakultas | Status     | Action   | 1   |
|                                     | 20130140006                      | Angga Putra Handika     | Teknik Informatika | Teknik   | ACTIVE     | 52       |     |
|                                     | 20130140276                      | Anggita Nur             | Teknik Informatika | Teknik   | NON ACTIVE | <u> </u> | 8   |
|                                     | 20130140130                      | Bachtiar Madya Perma    | Teknik Informatika | Teknik   | ACTIVE     | <b>N</b> |     |
|                                     | 20120130165                      | Citra Lestari           | Teknik informatika | Teknik   | NON ACTIVE | S /      |     |
|                                     | 20130140005                      | Dicky Faizal Huda       | Teknik Informatika | Teknik   | ACTIVE     | 8 /      |     |
|                                     | 20120130162                      | Dinda kirana            | Teknik Informatika | Teknik   | ACTIVE     | S /      |     |
|                                     | 20130140139                      | Dirga Rama Sudira       | Teknik Informatika | Teknik   | ACTIVE     | 5 /      |     |
|                                     | 20130140134                      | Faizal Azhari           | Teknik Informatika | Teknik   | NON ACTIVE | S /      |     |
|                                     | 20130140013                      | Fathania Firwan Firdaus | Teknik Informatika | Teknik   | ACTIVE     |          |     |

Gambar 4. 19 Tampilan manajemen akun mahasiswa

| dministrator<br>Dashboard |                   |        |       |          |        |                                                                                                    |
|---------------------------|-------------------|--------|-------|----------|--------|----------------------------------------------------------------------------------------------------|
| I Dashboard               |                   |        |       |          |        | 👗 Tatan                                                                                                    |
|                           | Data Mah          | aciewa |       |          |        |                                                                                                    |
| Manajemen Akun 👻          | Data Man          | a313Wa |       |          |        |                                                                                                    |
| Akun Mahasiswa            |                   |        |       |          |        | and the second second se |
| Akun Dosen                | safira            |        |       |          |        | Q Search                                                                                                    |
|                           | Total records - 1 |        |       |          |        |                                                                                                    |
|                           | NIM               | Nama   | Prodi | Fakultas | Status | Action                                                                                                    |
|                           |                   |        |       |          |        |                                                                                                    |

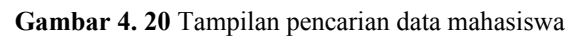

| 🕴 Administrator 🛛 🗙             | 📑 localhost:81 / 127.0.0.1 / ide 🗙 | +                        |                    |          |            | - 0                                                                                                    | ×          |
|---------------------------------|------------------------------------|--------------------------|--------------------|----------|------------|----------------------------------------------------------------------------------------------------|------------|
| ( Iocalhost 81/ideskripsi/Admin | istrator/data_mahasiswa/NIM_MHS/de | uc71/                    | C Q Searc          | ħ        | 合自 🛡       | ∔ * X = Ø                                                                                                    | =          |
| Administrator                   |                                    |                          |                    |          |            | 🛔 Tatania                                                                                                    | <b>*</b> : |
| 2 Dashboard                     | Data Ma                            | hasiswa                  |                    |          |            |                                                                                                    |            |
| 🛦 Manajemen Akun                |                                    | IIIdSISWa                |                    |          |            |                                                                                                    |            |
| Akun Mahasiswa                  |                                    |                          |                    |          |            | and the second second se |            |
| Akun Dosen                      | Type your se                       | arch word                |                    |          |            | Q Search                                                                                                    |            |
|                                 | Total records - 40                 |                          |                    |          |            |                                                                                                    |            |
|                                 | NIM                                | Nama                     | Prodi              | Fakultas | Status     | Action                                                                                                    |            |
|                                 | 20120130162                        | Dinda kirana             | Teknik Informatika | Teknik   | ACTIVE     | S 🖉 🖻                                                                                                    |            |
|                                 | 20120130165                        | Citra Lestari            | Teknik Informatika | Teknik   | NON ACTIVE | S / 8                                                                                                    |            |
|                                 | 20130140001                        | Kwon Jlyong              | Teknik Informatika | Teknik   | ACTIVE     | S / 8                                                                                                    |            |
|                                 | 20130140002                        | Tom Holland              | Teknik Informatika | Teknik   | NON ACTIVE | S / 8                                                                                                    |            |
|                                 | 20130140005                        | Dicky Faizal Huda        | Teknik Informatika | Teknik   | ACTIVE     | S 🖉 😫                                                                                                    |            |
|                                 | 20130140006                        | Angga Putra Handika      | Teknik Informatika | Teknik   | ACTIVE     | S / 8                                                                                                    |            |
|                                 | 20130140007                        | Nadya Aprillia Ardiyanti | Teknik Informatika | Teknik   | ACTIVE     | S / 8                                                                                                    |            |
|                                 | 20130140008                        | Sigid Nur Hidayat        | Teknik Informatika | Teknik   | ACTIVE     | S / 8                                                                                                    |            |
|                                 | 20130140009                        | Sinta Dela               | Teknik Informatika | Teknik   | NON ACTIVE | S 🖉 🖻                                                                                                    |            |
|                                 |                                    |                          |                    |          |            |                                                                                                    |            |

Gambar 4. 21 Tampilan data mahasiswa urut berdasarkan NIM

| 🕴 Administrator 🛛 🗙               |                          | +                    |                    |          |            |            | - 0       |
|-----------------------------------|--------------------------|----------------------|--------------------|----------|------------|------------|-----------|
| 🜔 🛈 localhost:81/ideskripsi/Admin | nistrator/data_mahasiswa |                      | C Q, Search        |          | 合自 🛡       | + + )      | x 🗕 🐼     |
| Administrator                     |                          |                      |                    |          |            | Ű.         | 🌢 Tatania |
| R Dashboard                       | Data M                   | hacicwa              |                    |          |            |            |           |
| 🛦 Manajemen Akun                  |                          | anasiswa             |                    |          |            |            |           |
| Akun Mahasiswa                    | Activated Sucess         | tully                |                    |          |            |            |           |
| Akun Dosen                        |                          |                      |                    |          |            |            |           |
|                                   | Type your s              | sarch word           |                    |          |            | Q Searc    | •         |
|                                   | Total records - 40       |                      | 200                | T-1      |            |            |           |
|                                   | NIM                      | Nama                 | Prodi              | Pakultas | status     | Acti       | on        |
|                                   | 20130140276              | Anggita Nur          | Teknik informatika | Teknik   | NON ACTIVE |            |           |
|                                   | 20130140130              | Bachtiar Madya Perma | Teknik Informatika | Teknik   | ACTIVE     | <b>a</b> 2 | R         |
|                                   | 20120130165              | Citra Lestari        | Teknik Informatika | Teknik   | NON ACTIVE | <b>R /</b> | 8         |
|                                   | 20130140005              | Dicky Faizal Huda    | Teknik Informatika | Teknik   | ACTIVE     | <b>a</b> / | R         |
|                                   | 20120130162              | Dinda kirana         | Teknik Informatika | Teknik   | ACTIVE     | S /        | R         |
|                                   | 20130140139              | Dirga Rama Sudira    | Teknik Informatika | Teknik   | ACTIVE     | <u> </u>   | 8         |
|                                   | 20120140124              | Esital Atheri        | Taknik Informatika | Takolk   | NON ACTIVE |            |           |

Gambar 4. 22 Tampilan berhasil aktivasi akun mahasiswa

| ( localhost 81/ideskripsi/Adminis                     | trator/edit_mhs/20130140006  | C Q Search                                                                             | ☆ | e 🛡 | + | ń | X | - 50 | = |
|-------------------------------------------------------|------------------------------|----------------------------------------------------------------------------------------|---|-----|---|---|---|------|---|
| Administrator                                         |                              |                                                                                        |   |     |   |   | 1 |      |   |
| <ul> <li>Dashboard</li> <li>Manajemen Akun</li> </ul> | Ubah Data                    | 20130140006<br>Angga Putra Handika                                                     |   |     |   |   |   |      |   |
|                                                       | Fakutas<br>Prodi<br>Password | Teknik<br>Teknik Informatika<br>11toscos70652401100036072516266661<br>V Submit D Reset |   |     |   |   |   |      |   |

Gambar 4. 23 Tampilan ubah password akun mahasiswa

| F Administrator                | × mik         | ocalhost81/127.0.0.1/ide × | +                    |                    |          |            | -            | 5 X    |
|--------------------------------|---------------|----------------------------|----------------------|--------------------|----------|------------|--------------|--------|
| (i) localhost:81/ideskripsi/Ad | dministrator/ | data_mahasiswa             |                      | C Q, Search        |          | ☆ 自 ♥      | + ÷ ×=       | ≈ ≡    |
| Administrator                  |               |                            |                      |                    |          |            | 🛔 Tat        | ania - |
| Dashboard                      |               | Data Ma                    | haciewa              |                    |          |            |              |        |
| 🚠 Manajemen Akun               | 19            | Data Ma                    | IIIdSISWa            |                    |          |            |              |        |
| Akun Mahasiswa                 |               | Deleted Successful         | N                    |                    |          |            |              |        |
| Akun Dosen                     |               |                            |                      |                    |          |            |              |        |
|                                |               | Type your se               | arch word            |                    |          |            | Q Search     |        |
|                                |               | Total records - 39         |                      |                    |          |            |              |        |
|                                |               | NIM                        | Nama                 | Prodi              | Fakultas | Status     | Action       |        |
|                                |               | 20130140006                | Angga Putra Handika  | Teknik informatika | Teknik   | ACTIVE     | S 2 8        |        |
|                                |               | 20130140276                | Anggita Nur          | Teknik informatika | Teknik   | NON ACTIVE | <b>N Z B</b> |        |
|                                |               | 20130140130                | Bachtiar Madya Perma | Teknik informatika | Teknik   | ACTIVE     | S 2 8        |        |
|                                |               | 20120130165                | Citra Lestari        | Teknik informatika | Teknik   | NON ACTIVE | S 2 8        |        |
|                                |               | 20130140005                | Dicky Faizal Huda    | Teknik informatika | Teknik   | ACTIVE     | S 2 8        |        |
|                                |               | 20120130162                | Dinda kirana         | Teknik Informatika | Teknik   | ACTIVE     | S 2 8        |        |
|                                |               | 20130140139                | Dirga Rama Sudira    | Teknik Informatika | Teknik   | ACTIVE     | S 🖊 🖻        |        |
|                                |               | 00100140194                | Esital Athari        | Tabnik informatika | Tabuik   | NON ACTIVE |              |        |

Gambar 4. 24 Tampilan berhasil menghapus akun mahasiswa

Pada Gambar 4.25, dapat dilihat bahwa fungsi data\_mahasiswa memanggil fungsi *get\_mahasiswa* dan *record\_count* yang ada pada M\_Mhs dalam folder *models*. Fungsi get\_mahasiswa digunakan untuk mendapatkan data mahasiswa dari *database*. Sedangkan fungsi *record\_count* digunakan untuk menghitung jumlah data mahasiswa. *Coding* fungsi *get\_mahasiswa* dan *record\_count* dapat dilihat pada Gambar 4.26. public function data\_mahasiswa()

\$data = array(); \$data['sort\_cols'] = array( 'NIM\_MHS' => 'NIM', 'NAMA\_MHS' => 'Nama', 'PROI\_MHS' => 'Prodi', 'FAKULTAS\_MHS' => 'Fakultas', 'STATUS'=>'Status'

); \$config = array(); //base\_url(). 'index.php/questions/page/'.\$sortfield.'/'.\$order.'/', \$search\_string = \$this->input->post('search');

\$config["per\_page"] = 10; //max number of page links \$config['num\_links'] = 2; //use page number as parameter \$config['use\_page\_numbers'] = TRUE;

\$data['search\_string'] = '';
if(!empty(\$search\_string)) {

\$this->uri->segment(6, \$this->uri->segment(5, 1));
\$data['search\_string'] = \$this->uri->segment(5, \$search\_string);

}
//set default page uri
\$page\_uri = 5;

if(!empty(\$data['search\_string']))
\$page\_uri = 6;

\$config["uri\_segment"] = \$page\_uri;

\$config["total\_rows"] = \$this->mahasiswa->record\_count(\$data['search\_string']);

\$data['page'] = \$this->uri->segment(\$page\_uri, 1);

\$data['sort\_by'] = \$this->uri->segment(3, 'NAMA\_VHS'); SorderBy = \$this->uri->segment(4, "desc"); Soffset = (\$data['page']-1) \* \$config['per\_page']; \$data['total\_rows'] = \$config['total\_rows']; if(SorderBy == "asc") \$data['sort\_order'] = "desc"; else \$data['sort\_order'] = "asc"; \$config['base\_url"] = base\_url().'Administrator/data\_mahasiswa/'.\$data['sort\_by'].'/'.\$orderBy.'/'.\$data['search\_string']; \$config['full\_tag\_close'] = ' \$config['first\_tag\_open'] = 'all class="pagination">; \$config['first\_tag\_open'] = 'all class="prev page">'; \$config['first\_tag\_open'] = 'all class="prev page">; \$config['first\_tag\_open'] = 'all class="prev page">; \$config['first\_tag\_open'] = 'all class="next page">; \$config['last\_tag\_open'] = 'all class="next page">; \$config['last\_tag\_open'] = 'all class="next page">; \$config['next\_tag\_open'] = 'all class="next page">; \$config['next\_tag\_open'] = 'all clas

\$config['cur\_tag\_open'] = '<a href="">';
\$config['cur\_tag\_close'] = '</a>';

\$config['num\_tag\_open'] = '';
\$config['num\_tag\_close'] = '';

\$data["data"] = \$this->mahasiswa->get\_mahasiswa(\$config["per\_page"], \$offset, \$data['sort\_by'], \$data['sort\_order'], \$data['search\_string'

\$this->pagination->initialize(\$config);
\$data["links"] = \$this->pagination->create\_links();

```
$this->load->view('admin/v_datamahasiswa', $data);
}
```

Gambar 4. 25 Coding data mahasiswa

```
function get_mahasiswa($per_page, $offset, $sortfield, $orderBy, $search_string, $id=0)
  ſ
    if(empty($id)){
      //echo $per_page.'fff'.$offset.'fff'.$sortfield.'fff'.$orderBy;
     if(!empty($search_string)) {
       $this->db->like('NAMA_MHS',$search_string);
        $this->db->or_like('NIM_MHS',$search_string);
       $this->db->or_like('PRODI_MHS',$search_string);
       $this->db->or_like('FAKULTAS_MHS',$search_string);
     $this->db->order_by("$sortfield", "$orderBy");
     $this->db->limit($per_page,$offset);
     $query = $this->db->get('mahasiswa');
      if ($query->num_rows() > 0) {
        foreach ($query->result() as $row) {
         $data[] = $row;
        3
     return $data;
    3
    return false;
    } else {
   $query = $this->db->get_where('mahasiswa', array('NIM_MHS' => $id));
   return $query->row_array();
   3
 }
public function record_count($search_string) {
if(!empty($search_string)) {
 $this->db->like('NAMA_MHS',$search_string);
 $this->db->or_like('NIM_MHS',$search_string);
 $this->db->or_like('PRODI_MHS',$search_string);
 $this->db->or_like('FAKULTAS_MHS',$search_string);
}
  return $this->db->count_all_results("mahasiswa");
}
```

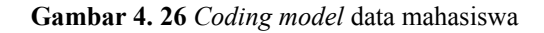

Pada Gambar 4.27, dapat dilihat *coding* fungsi *edit\_mhs* dalam *controller* Administrator memanggil fungsi select dalam *model* mahasiswa untuk mengambil data mahasiswa dengan parameter nim\_mhs. Administrator dapat melakukan *reset password* mahasiswa melalui fungsi *profile\_mhs* yang ada pada *model* mahasiswa. *Password* disimpan ke dalam *database* menggunakan enkripsi md5. Fungsi *select* dan *profile\_mhs* dapat dilihat pada Gambar 4.28.

| functio | n edit_mhs( <b>\$nim_mh</b> s)                                                                                                    |
|---------|----------------------------------------------------------------------------------------------------|
|         | <pre>if(\$_POST==NULL) {     \$data['data_mhs'] = \$this-&gt;mahasiswa-&gt;select(\$nim_mhs);     \$this-&gt;load-&gt;view('admin/v_resetmahasiswa',\$data); }else {     \$data['password_mhs'] = md5(\$this-&gt;input-&gt;post('password_mhs'));     \$nim_mhs = \$this-&gt;input-&gt;post('nim_mhs');     \$this-&gt;mahasiswa-&gt;profile_mhs(\$nim_mhs, \$data);     redirect('Administrator/data_mahasiswa'); }</pre> |

Gambar 4. 27 Coding fungsi edit mahasiswa

```
function select($id_user)
{
    return $this->db->get_where('mahasiswa', array('nim_mhs'=>$id_user))->row();
}
//UPDATE
function profile_mhs($iduser, $data)
{
    $this->db->where(array('nim_mhs' => $iduser, 'nim_mhs !=' => 0));
    $this->db->update('mahasiswa', $data);
}
```

Gambar 4. 28 Coding fungsi select dan profile\_mhs

Pada Gambar 4.29, dapat dilihat fungsi *delete\_mhs* dalam *controller* Administrator yang memanggil fungsi *delete\_mhs* dalam *model* mahasiswa. Fungsi *delete\_mhs* dalam *model* mahasiswa dapat dilihat pada Gambar 4.30.

```
public function delete_mhs($id)
{
    $this->mahasiswa->delete_mhs($id);
    $this->session->set_flashdata('message', 'Deleted Sucessfully');
    redirect('Administrator/data_mahasiswa');
}
```

Gambar 4. 29 Coding fungsi delete\_mhs dalam controllers

```
public function delete_mhs($id)
{
    $this->db->where('NIM_MHS', $id);
    return $this->db->delete('mahasiswa');
}
```

Gambar 4. 30 Coding fungsi delete\_mhs dalam models

Pada Gambar 4.31 dapat dilihat fungsi aktivasi akun mahasiswa dalam *controller* Administrator memanggil fungsi *act\_mhs* dalam *model* mahasiswa. Fungsi *act\_mhs* dapat dilihat pada Gambar 4.32.

```
function aktivasi_mhs($nim_mhs)
{
    $this->mahasiswa->act_mhs($nim_mhs);
    $this->session->set_flashdata('message', 'Activated Sucessfully');
    redirect('Administrator/data_mahasiswa');
}
```

Gambar 4. 31 Coding aktivasi mahasiswa

```
function act_mhs($id)
{
    $this->db->set('STATUS_MHS', '1');
    $this->db->where('NIM_MHS', $id);
    $this->db->update('mahasiswa');
}
```

Gambar 4. 32 Fungsi act\_mhs

Pada menu manajemen akun dosen, Administrator dapat melihat data akun dosen, melakukan pencarian, pengurutan data, aktivasi akun, mengubah *password*, dan menghapus akun dosen. Tampilan dapat dilihat pada Gambar 4.33, Gambar 4.33, Gambar 4.35, Gambar 4.36, Gambar 4.37, Gambar 4.38.

| Administrator              | ×               | iocalhost:81 / 127.0.0.1 / ide 兴 | +                 |                    |          |            |             |      |      | - 8 | No. |
|----------------------------|-----------------|----------------------------------|-------------------|--------------------|----------|------------|-------------|------|------|-----|-----|
| (i) localhost 81/ideskrips | i/Administrator | /deta_dosen                      |                   | C 9.9              | Search   | 合 自 5      | <b>5</b> +  | ń    | X    | 97  |     |
| Administrator              |                 |                                  |                   |                    |          |            |             |      |      |     |     |
| Dashboard                  |                 | Data Da                          | con               |                    |          |            |             |      |      |     | Ī   |
| A Manajemen Akun           | ×               | Dala Du                          | isen              |                    |          |            |             |      |      |     |     |
| Akun Dosen                 | Type your se    | sarch word                       |                   |                    |          |            | <b>Q</b> Se | arch |      |     |     |
|                            |                 | Total records - 9                |                   |                    |          |            |             |      |      |     |     |
|                            |                 | NIDN                             | Nama              | Prodi              | Fakultas | Status     |             | A    | tion |     |     |
|                            |                 | 0518048401                       | Aprilia Kurniati  | Teknik Informatika | Teknik   | NON ACTIVE |             | 94   | 1    |     |     |
|                            |                 | 0526047401                       | Asroni            | Teknik Informatika | Teknik   | ACTIVE     |             | 4    | / 8  |     |     |
|                            |                 | 0515038702                       | Cahya Damarjati   | Teknik Informatika | Teknik   | ACTIVE     |             | 9    | / 8  |     |     |
|                            |                 | 0707108402                       | Chayadi Oktomy    | Teknik Informatika | Teknik   | ACTIVE     |             | 9    | / 8  |     |     |
|                            |                 | 0502026801                       | Dwijoko Purbohadi | Teknik Informatika | Teknik   | ACTIVE     |             | ٩,   | / 8  |     |     |
|                            |                 | 0522046701                       | Eko Prasetyo      | Teknik Informatika | Teknik   | ACTIVE     |             | 4    | / 8  |     |     |
|                            |                 | 0511116901                       | Haris Setyawan    | Teknik Informatika | Teknik   | ACTIVE     |             | 9    | / 8  |     |     |
|                            |                 | 0521037603                       | Helmi Zain Nuri   | Teknik Informatika | Teknik   | NON ACTIVE |             | ٩,   | / 8  |     |     |
|                            |                 | 0503068601                       | Reza Giga Isnanda | Teknik Informatika | Teknik   | ACTIVE     |             | ٩,   |      |     |     |

Gambar 4. 33 Tampilan manajemen akun dosen

| Administrator >               | × local         | lhost:81 / 127.0.0.1 / ide 兴 📗 | +            |                    |          |        |            | - 1          | ×       |
|-------------------------------|-----------------|--------------------------------|--------------|--------------------|----------|--------|------------|--------------|---------|
| ( Iocalhost 81/ideskripsi/Adm | ninistrator/dat | a_dosen/                       |              | C Q Sea            | rch      | 合自 🛡   | <b>∔</b> ŝ | <b>X —</b> § | * ≡     |
| Administrator                 |                 |                                |              |                    |          |        |            | 📥 Та         | tania + |
| Dashboard                     |                 | Data Daa                       | <b>o p</b>   |                    |          |        |            |              |         |
| 📥 Manajemen Akun              | ~               | Data Dos                       | en           |                    |          |        |            |              |         |
| Akun Mahasiswa                |                 |                                |              |                    |          |        | _          |              |         |
| Akun Dosen                    |                 | eko                            |              |                    |          |        | Q Se       | earch        |         |
|                               |                 | Total records 1                |              |                    |          |        |            |              |         |
|                               |                 | NIDN                           | Nama         | Prodi              | Fakultas | Status | Act        | tion         |         |
|                               |                 | 0522046701                     | Eko Prasetyo | Teknik Informatika | Teknik   | ACTIVE | <b>A</b>   | / 8          |         |
|                               |                 |                                |              |                    |          |        |            |              |         |
|                               |                 |                                |              |                    |          |        |            |              |         |
|                               |                 |                                |              |                    |          |        |            |              |         |
|                               |                 |                                |              |                    |          |        |            |              |         |
|                               |                 |                                |              |                    |          |        |            |              |         |
|                               |                 |                                |              |                    |          |        |            |              |         |
|                               |                 |                                |              |                    |          |        |            |              |         |
|                               |                 |                                |              |                    |          |        |            |              |         |
|                               |                 |                                |              |                    |          |        |            |              |         |

Gambar 4. 34 Tampilan pencarian data dosen

| F Administrator ×              | nus los      | calhost:81 / 127.0.0.1 / ide 🗙 | +                 |                    |           |            |     |        | C    |   |  |
|--------------------------------|--------------|--------------------------------|-------------------|--------------------|-----------|------------|-----|--------|------|---|--|
| ③ localhost:81/ideskripsi/Admi | inistrator/d | lata_dosen/NIDN_DSN/desc/1     | (                 | C C                | 2, Search | 合自         | 0 1 | Ŷ      | ×    | 8 |  |
| Administrator                  |              |                                |                   |                    |           |            |     |        | 🛔 Та |   |  |
| B Dashboard                    |              | Data Da                        |                   |                    |           |            |     |        |      |   |  |
| 🛦 Manajemen Akun               |              | Data Do                        | sen               |                    |           |            |     |        |      |   |  |
| Akun Mahasiswa                 |              |                                |                   |                    |           |            |     |        | _    |   |  |
| Akun Dosen                     |              | Type your se                   | arch word         |                    |           |            |     | Q, Sea | irch |   |  |
|                                |              |                                |                   |                    |           |            |     |        |      |   |  |
|                                |              | NIDN                           | Nama              | Prodi              | Fakultas  | Status     |     | Ac     | tion |   |  |
|                                |              | 0502026801                     | Dwijoko Purbohadi | Teknik Informatika | Teknik    | ACTIVE     |     | ٩.     | / 8  |   |  |
|                                |              | 0503068601                     | Reza Giga Isnanda | Teknik Informatika | Teknik    | ACTIVE     |     | ٩,     | / 8  |   |  |
|                                |              | 0511116901                     | Haris Setyawan    | Teknik Informatika | Teknik    | ACTIVE     |     | 4      | / 8  |   |  |
|                                |              | 0515038702                     | Cahya Damarjati   | Teknik Informatika | Teknik    | ACTIVE     |     | 94     | 8    |   |  |
|                                |              | 0518048401                     | Aprilia Kumiati   | Teknik Informatika | Teknik    | NON ACTIVE |     | ۹,     | / 8  |   |  |
|                                |              | 0521037603                     | Helmi Zain Nuri   | Teknik Informatika | Teknik    | NON ACTIVE |     | ٩      | / 8  |   |  |
|                                |              | 0522046701                     | Eko Prasetyo      | Teknik Informatika | Teknik    | ACTIVE     |     | ٩,     | / 8  |   |  |
|                                |              | 0526047401                     | Asroni            | Teknik Informatika | Teknik    | ACTIVE     |     | 4      | - 8  |   |  |
|                                |              | 0707108402                     | Chavadi Oktomy    | Teknik Informatika | Teknik    | ACTIVE     |     | 4      |      |   |  |

Gambar 4. 35 Tampilan data dosen urut berdasarkan NIDN

| 🕴 Administrator 🛛 🗙            | localhost81 / 127.0.0.1 / idr 🗙 | +                 |                    |          |            |       | -      |       |
|--------------------------------|---------------------------------|-------------------|--------------------|----------|------------|-------|--------|-------|
| localhost:81/ideskripsi/Admini | istrator/data_dosen             |                   | C 9.               | Search   | 合自         | 9 ¥ A | х –    | R     |
| ministrator                    |                                 |                   |                    |          |            |       | 🔺 Tata | nia - |
| Dashboard                      | Data Da                         | con               |                    |          |            |       |        |       |
| Aanajemen Akun                 |                                 | Sell              |                    |          |            |       |        |       |
| Vkun Mahasiswa                 | Activated Sucess                | ulv               |                    |          |            |       |        |       |
| Vkun Dosen                     |                                 |                   |                    |          |            |       |        |       |
|                                |                                 |                   |                    |          |            | 0.0   |        |       |
|                                | Type your se                    | arch word         |                    |          |            | CC Se | arch   |       |
|                                | Total records - 9               |                   |                    |          |            |       |        |       |
|                                | NIDN                            | Nama              | Prodi              | Fakultas | Status     | A     | ction  |       |
|                                | 0518048401                      | Aprilia Kumiati   | Teknik Informatika | Teknik   | NON ACTIVE | 4     | 28     |       |
|                                | 0526047401                      | Asroni            | Teknik Informatika | Teknik   | ACTIVE     | 4     | 8      |       |
|                                | 0515038702                      | Cahya Damarjati   | Teknik Informatika | Teknik   | ACTIVE     | 4     | 18     |       |
|                                | 0707108402                      | Chayadi Oktomy    | Teknik Informatika | Teknik   | ACTIVE     | 4     | 28     |       |
|                                | 0502026801                      | Dwijoko Purbohadi | Teknik Informatika | Teknik   | ACTIVE     | 4     | / 8    |       |
|                                | 0522046701                      | Eko Prasetyo      | Teknik Informatika | Teknik   | ACTIVE     | ٩     | 28     |       |
|                                | 0511116901                      | Haris Setyawan    | Teknik Informatika | Teknik   | ACTIVE     | 4     | 2 8    |       |
|                                | 0521037603                      | Halmi 7sin Nuri   | Taknik Informatika | Taknik   | NON ACTIVE |       |        |       |

Gambar 4. 36 Tampilan berhasil aktivasi akun dosen

| 🕴 Administrator 🛛 🗙                                       | localhost81/127.0.0.1/ide × +                |                                                                                                    | - Ø ×             |
|-----------------------------------------------------------|----------------------------------------------|----------------------------------------------------------------------------------------------------|-------------------|
| O localhost:81/ideskripsi/Administra                      | ntor/edit_dsn/0515038702                     | C <sup>e</sup> Q <sub>4</sub> Search                                                                                 | ☆ 白 ♥ ♣ ★ X ➡ ⅔ ☰ |
| Administrator                                             |                                              |                                                                                                    | 🛓 Tatania 👻       |
| <ul> <li>֎ Dashboard</li> <li>▲ Manajemen Akun</li> </ul> | Ubah Data                                    |                                                                                                    |                   |
|                                                           | NDN<br>Nama<br>Pakultas<br>Prodi<br>Password | osisoaaroz<br>Cahya Damarjali<br>Teknik<br>Teknik Informatika<br>219656011a89e19258344e06;7226073<br>Vibbrat D Reset |                   |

Gambar 4. 37 Tampilan ubah password akun dosen

| 🕴 Administrator 🛛 🗙                  | a localhost:81 / 127.0.0.1 / ide × | +                 |                    |          |            |              | - 8       |
|--------------------------------------|------------------------------------|-------------------|--------------------|----------|------------|--------------|-----------|
| •) • i localhost:81/ideskripsi/Admin | nistrator/data_dosen               |                   | C Q                | Search   | ☆ 自        | <b>∞</b> + • | e X 🗕 😒   |
| dministrator                         |                                    |                   |                    |          |            |              | 💧 Tatania |
| Dashboard                            | Data Da                            | con               |                    |          |            |              |           |
| , Manajemen Akun 🛛 👻                 | Data Do                            | Sell              |                    |          |            |              |           |
| Akun Mahasiswa                       | Deleted Sucessful                  | īγ                |                    |          |            |              |           |
| Akun Dosen                           |                                    |                   |                    |          |            |              |           |
|                                      | Type your se                       | arch word         |                    |          |            | a            | Search    |
|                                      |                                    |                   |                    |          |            |              |           |
|                                      | Total records - 8                  |                   |                    |          |            |              |           |
|                                      | NIDN                               | Nama              | Prodi              | Fakultas | Status     |              | Action    |
|                                      | 0518048401                         | Aprilia Kurniati  | Teknik Informatika | Teknik   | NON ACTIVE | 5            | 8         |
|                                      | 0526047401                         | Asroni            | Teknik informatika | Teknik   | ACTIVE     | 5            | N 🖊 🖻     |
|                                      | 0515038702                         | Cahya Damarjati   | Teknik Informatika | Teknik   | ACTIVE     |              |           |
|                                      | 0707108402                         | Chayadi Oktomy    | Teknik Informatika | Teknik   | ACTIVE     |              | V 🖉 🛱     |
|                                      | 0502026801                         | Dwijoko Purbohadi | Teknik Informatika | Teknik   | ACTIVE     |              |           |
|                                      | 0522046701                         | Eko Prasetyo      | Teknik Informatika | Teknik   | ACTIVE     | E.           |           |
|                                      | 0511116901                         | Haris Setyawan    | Teknik Informatika | Teknik   | ACTIVE     |              |           |
|                                      | 0521027602                         | Holmi Zaio Nuri   | Tokolk informatika | Tokolk   | NON ACTIVE |              |           |

Gambar 4. 38 Tampilan berhasil menghapus akun dosen

Pada Gambar 4.39, dapat dilihat bahwa fungsi *data\_dosen* memanggil fungsi *get\_dosen* dan *record\_count* yang ada pada M\_Dsn dalam folder *models*. Fungsi *get\_dosen* digunakan untuk mendapatkan data dosen dari *database*. Sedangkan fungsi *record\_count* digunakan untuk menghitung jumlah data dosen. *Coding* fungsi *get\_dosen* dan *record\_count* dapat dilihat pada Gambar 4.40.

```
public function data_dosen()
  $data = array();
$data['sort_cols'] = array(
    'NIDN_DSN' => 'NIDN',
    'NAMA_DSN' => 'Nama',
    'PRODI_DSN' => 'Prodi',
    'FAKULTAS_DSN' => 'Fakultas'
  $config["per_page"] = 10;
  //max number of page links
$config['num_links'] = 2;
//use page number as parameter
$config['use_page_numbers'] = TRUE;
  $data['search_string'] =
  if(!empty($search_string)) {
     $this->uri->segment(6, $this->uri->segment(5, 1));
$data['search_string'] = $this->uri->segment(5, $search_string);
  } elseif($this->uri->segment(5) != null && !empty($this->uri->segment(5)) && $this->uri->segment(6) != null) {
    $data['search_string'] = $this->uri->segment(5);
  3
  }
//set default page uri
$page_uri = 5;
  if(!empty($data['search_string']))
$page_uri = 6;
  $config["uri_segment"] = $page_uri;
  $config["total_rows"] = $this->dosen->record_count($data['search_string']);
  $data['page'] = $this->uri->segment($page_uri, 1);
  $data['sort_by'] = $this->uri->segment(3, 'NAMA_DDSN');
$orderBy = $this->uri->segment(4, "desc");
$offset = ($data['page']-1) * $config['per_page'];
$data['total_rows'] = $config['total_rows'];
if($orderBy == "asc") $data['sort_order'] = "desc"; else $data['sort_order'] = "asc";
 $config["base_url"] = base_url().'Administrator/data_dosen/'.$data['sort_by'].'/'.$orderBy.'/'.$data['search_string'];
$config['full_tag_open'] = ';
$config['full_tag_close'] = '';
$config['full_tag_close'] = '&li class="prev page">;
$config['first_tag_open'] = '&li class="prev page">;
$config['first_tag_close'] = '';
  $config['last_link'] = 'Last »';
$config['last_tag_open'] = '';
$config['last_tag_close'] = '';
  $config['next_link'] = 'Next →';
$config['next_tag_open'] = '';
$config['next_tag_close'] = '';
  $config['prev_link'] = '← Previous';
$config['prev_tag_open'] = '';
$config['prev_tag_close'] = '';
 $config['cur_tag_open'] = '<a href="">';
$config['cur_tag_close'] = '</a>';
 $config['num_tag_open'] = '';
$config['num_tag_close'] = '';
 $data["data"] = $this->dosen($config["per_page"], $offset, $data['sort_by'], $data['sort_order'], $data['search_string']);
 $this->pagination->initialize($config);
$data["links"] = $this->pagination->create_links();
 $this->load->view('admin/v_datadosen', $data);
```

3

Gambar 4. 39 Coding data dosen

```
function get_dosen($per_page, $offset, $sortfield, $orderBy, $search_string, $id=0)
  {
    if(empty($id)){
       /echo $per_page.'fff'.$offset.'fff'.$sortfield.'fff'.$orderBy;
      if(!empty($search_string)) {
    $this->db->like('NAMA_DSN',$search_string);
        $this->db->or_like('NIDN_DSN',$search_string);
        $this->db->or_like('PRODI_DSN',$search_string);
        $this->db->or_like('FAKULTAS_DSN',$search_string);
      $this->db->order_by("$sortfield", "$orderBy");
      $this->db->limit($per_page,$offset);
      $query = $this->db->get('dosen');
      if ($query->num_rows() > 0) {
        foreach ($query->result() as $row) {
          $data[] = $row;
        3
      return $data;
    }
    return false;
    } else {
    $query = $this->db->get_where('dosen', array('NIDN_DSN' => $id));
    return $query->row_array();
    }
 }
public function record_count($search_string) {
if(!empty($search_string)) {
  $this->db->like('NAMA_DSN',$search_string);
 $this->db->or_like('NIDN_DSN',$search_string);
$this->db->or_like('PRODI_DSN',$search_string);
 $this->db->or_like('FAKULTAS_DSN',$search_string);
}
   return $this->db->count_all_results("dosen");
3
```

Gambar 4. 40 Coding model data mahasiswa

Pada Gambar 4.41, dapat dilihat *coding* fungsi *edit\_dsn* dalam *controller* Administrator memanggil fungsi *select* dalam *model* dosen untuk mengambil data dosen dengan parameter nidn\_dsn. Administrator dapat melakukan *reset password* dosen melalui fungsi *profile\_dsn* yang ada pada *model* dosen. *Password* disimpan ke dalam *database* menggunakan enkripsi md5. Fungsi *select* dan *profile\_dsn* dapat dilihat pada Gambar 4.42.

```
function edit_dsn($nidn_dsn)
{
    if($_POST==NULL) {
        $data['data_dsn'] = $this->dosen->select($nidn_dsn);
        $this->load->view('admin/v_resetdosen',$data);
    }else {
        $data['password_dsn'] = md5($this->input->post('password_dsn'));
        $nidn_dsn = $this->input->post('nidn_dsn');
        $this->dosen->profile_dsn($nidn_dsn, $data);
        redirect('Administrator/data_dosen');
    }
}
```

Gambar 4. 41 Coding fungsi edit dosen

```
function select($id_user)
{
    return $this->db->get_where('dosen', array('NIDN_DSN'=>$id_user))->row();
}
//UPDATE
function profile_dsn($iduser, $data)
{
    $this->db->where(array('NIDN_DSN' => $iduser, 'NIDN_DSN !=' => 0));
    $this->db->update('dosen', $data);
}
```

Gambar 4. 42 Coding fungsi select dan profile\_dsn

Pada Gambar 4.43, dapat dilihat fungsi *delete\_dsn* dalam *controller* Administrator yang memanggil fungsi *delete\_dsn* dalam *model* dosen. Fungsi *delete\_dsn* dalam *model* dosen dapat dilihat pada Gambar 4.44.

```
public function delete_dsn($id)
{
    $this->dosen->delete_dsn($id);
    $this->session->set_flashdata('message', 'Deleted Sucessfully');
    redirect('Administrator/data_dosen');
}
```

Gambar 4. 43 Coding fungsi delete\_dsn dalam controllers

```
public function delete_dsn($id)
{
    $this->db->where('NIDN_DSN', $id);
    return $this->db->delete('dosen');
}
```

Gambar 4. 44 Coding fungsi delete\_dsn dalam models

Pada Gambar 4.45, dapat dilihat fungsi aktivasi akun dosen dalam *controller* Administrator yang memanggil fungsi *act\_dsn* dalam *model* dosen. Fungsi *act\_dsn* dalam *model* dosen dapat dilihat pada Gambar 4.46.

```
function aktivasi_dsn($nidn_dsn)
{
    $this->dosen->act_dsn($nidn_dsn);
    $this->session->set_flashdata('message', 'Activated Sucessfully');
    redirect('Administrator/data_dosen');
}
```

Gambar 4. 45 Coding aktivasi akun dosen

```
function act_dsn($id)
{
    $this->db->set('STATUS_DSN', '1');
    $this->db->where('NIDN_DSN', $id);
    $this->db->update('dosen');
}
```

Gambar 4. 46 Fungsi act\_dsn

# 4.2.6 Halaman Dashboard Mahasiswa

Halaman *dashboard* mahasiswa adalah halaman utama untuk mahasiswa setelah *login*. Pada halaman ini terdapat menu profil, dimana mahasiswa dapat mengubah data diri. Tampilan dapat dilihat pada Gambar 4.41 dan 4.42.

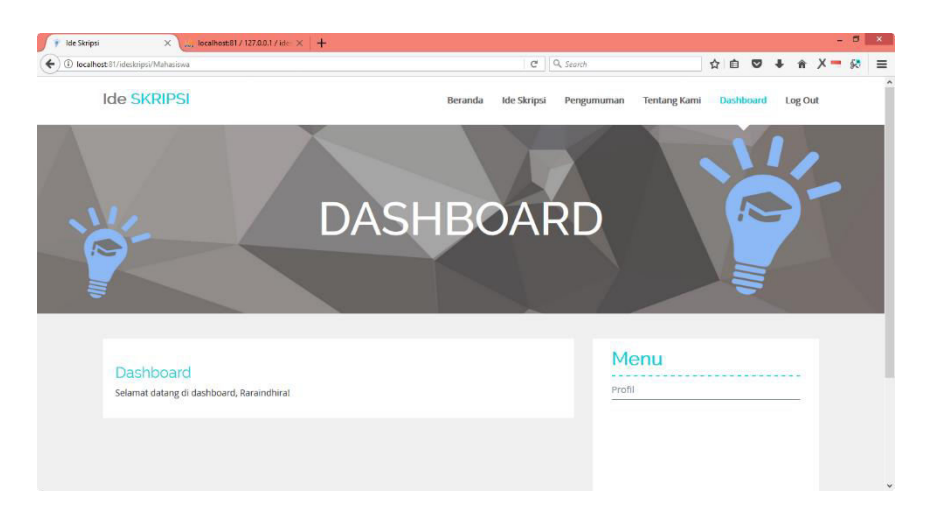

Gambar 4. 47 Tampilan dashboard mahasiswa

| D localbort 81/ideckrine:/Maharinaa/ood  | File mbr/20120140010                     |         | 0           | Q Security |              | ◇ 白 図        | 1.4    | x = 6 | . = |
|------------------------------------------|------------------------------------------|---------|-------------|------------|--------------|--------------|--------|-------|-----|
| D rocanosco i/ racskrips/ manasiswa/ pro | ine_mins/20150140010                     |         | Ç           | ~ 550101   |              | и <b>н</b> • | • •    | × = * | -   |
| Ide SKRIPSI                              |                                          | Beranda | Ide Skripsi | Pengumuman | Tentang Kami | Dashboard    | Log Ou | t     |     |
|                                          |                                          |         |             |            |              |              | -      |       | а,  |
|                                          |                                          |         |             |            |              |              |        |       |     |
|                                          |                                          |         |             | M          | enu          |              |        |       |     |
| Profil                                   |                                          |         |             | Profi      | 1            |              |        |       |     |
| NIM                                      | 20130140010                              |         |             |            |              |              |        |       |     |
| Nama                                     | Safira Nira Yuma                         |         |             |            |              |              |        |       |     |
| Prodi                                    | Teknik Informatika                       |         | ~           |            |              |              |        |       |     |
| Fakultas                                 | Teknik                                   |         | ~           |            |              |              |        |       |     |
| Alamat                                   | Padokan Lor, Tirtonirmolo,Kasihan, bantu | I       |             |            |              |              |        |       |     |
| No. hp                                   | 085794279088                             |         |             |            |              |              |        |       |     |
| SKS                                      | 135                                      |         |             |            |              |              |        |       |     |
| IPK                                      | 3.75                                     |         |             |            |              |              |        |       |     |
| Username                                 | safirany                                 |         |             |            |              |              |        |       |     |
| Email                                    | safiranira@gmail.com                     |         |             |            |              |              |        |       |     |

Gambar 4. 48 Tampilan ubah profil mahasiswa

Pada Gambar 4.43, dapat dilihat fungsi untuk mengubah profil mahasiswa dalam *controller* mahasiswa. Jika validasi benar, data mahasiswa dalam *database* akan diperbarui.

```
public function profile_mhs($id_user)
{
               //GET REQUIRED DATA FROM DB
              $data['data_mhs'] = $this->M_Mhs->select($id_user);
              $this->load->view('mhs/Vm_mhs-profile', $data);
public function profile_mhs_update()
             $this->form_validation->set_rules('nama', 'NAMA MAHASISWA', 'required');
$this->form_validation->set_rules('prodi', 'PRODI', 'required');
$this->form_validation->set_rules('fakultas', 'FAKULTAS', 'required');
$this->form_validation->set_rules('alamat', 'ALAMAT', 'required');
$this->form_validation->set_rules('alamat', 'ALAMAT', 'required');
$this->form_validation->set_rules('alamat', 'ALAMAT', 'required');
$this->form_validation->set_rules('alamat', 'ALAMAT', 'required');
$this->form_validation->set_rules('alamat', 'ALAMAT', 'required');
$this->form_validation->set_rules('alamat', 'ALAMAT', 'required');
$this->form_validation->set_rules('alamat', 'ALAMAT', 'required');
$this->form_validation->set_rules('alamat', 'ALAMAT', 'required');
$this->form_validation->set_rules('alamat', 'ALAMAT', 'required');
$this->form_validation->set_rules('alamat', 'ALAMAT', 'required');
$this->form_validation->set_rules('alamat', 'ALAMAT', 'required');
$this->form_validation->set_rules('alamat', 'ALAMAT', 'required');
$this->form_validation->set_rules('alamat', 'ALAMAT', 'required');
$this->form_validation->set_rules('alamat', 'ALAMAT', 'required');
$this->form_validation->set_rules('alamat', 'ALAMAT', 'required');
$this->form_validation->set_rules('alamat', 'ALAMAT', 'required');
$this->form_validation->set_rules('alamat', 'ALAMAT', 'required');
$this->form_validation->set_rules('alamat', 'ALAMAT', 'required');
$this->form_validation->set_rules('alamat', 'required');
$this->form_validation->set_rules('alamat', 'required');
$this->form_validation->set_rules('alamat', 'required');
$this->form_validation->set_rules('required');
$this->form_validation->set_rules('required');
$this->form_validation->set_rules('required');
$this->form_validation->set_rules('required');
$this->form_validation->set_rules('required');
$this->form_validation->set_rules('required');
$this->form_validation->set_rules('required');
$this->form_validation->set_rules('required');
$this->form_validation->set_rules('required');
$this->form_validation->set_rule
             $this->form_validation->set_rules('nohp','NO HP','required');
$this->form_validation->set_rules('sks','SKS','required');
#this >form_validation_set_rules('ks','TK','required');
             $this->form_validation->set_rules('ipk', 'IPK', 'required');
$this->form_validation->set_rules('username', 'USERNAME', 'required');
              $this->form_validation->set_rules('email','EMAIL','required');
              if($this->form_validation->run() == FALSE)
              {
                              $this->load->view('mhs/Vm_mhs-profile');
              3
              else
              {
                            $data['nama_mhs'] = $this->input->post('nama');
$data['prodi_mhs'] = $this->input->post('prodi');
$data['fakultas_mhs'] = $this->input->post('fakultas');
$data['alamat_mhs'] = $this->input->post('alamat');
                            $data['alamat_mhs'] = $this->input->post('ala
$data['alamat_mhs'] = $this->input->post('ala
$data['nohp_mhs'] = $this->input->post('nohp');
$data['sks_mhs'] = $this->input->post('sks');
$data['ipk_mhs'] = $this->input->post('ipk');
                             $data['username mhs']
                                                                                                                       = $this->input->post('username');
                             $data['email_mhs'] = $this->input->post('email');
                             $id mhs
                                                                                                          = $this->input->post('nim');
                             $this->M_Mhs->profile_mhs($id_mhs, $data);
                             redirect(site_url('Mahasiswa'));
              3
}
```

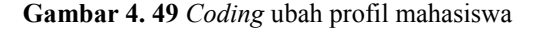

## 4.2.7 Halaman Dashboard Dosen

Halaman *dashboard* dosen adalah halaman utama untuk dosen setelah *login*. Pada halaman ini terdapat beberapa menu, meliputi profil, data ide skripsi, dan seleksi mahasiswa. Pada menu profil, dosen dapat mengubah data diri. Menu data ide skripsi menampilkan data ide skripsi dosen yang bersangkutan. Pada menu ide skripsi, dosen dapat melakukan pencarian, pengurutan, penambahan, pengubahan, dan penghapusan data ide skripsi. Menu seleksi mahasiswa menampilkan data mahasiswa yang mengambil ide skripsi. Pada menu seleksi mahasiswa, dosen dapat memilih mahasiswa untuk kemudian memberikan keputusan diterima atau tidak diterima. Tampilan dapat dilihat pada Gambar 4.50, Gambar 4.51, dan Gambar 4.52, Gambar 4.53, Gambar 4.54, Gambar 4.55, Gambar 4.56, Gambar 4.57, Gambar 4.58, Gambar 4.59, Gambar 4.60.

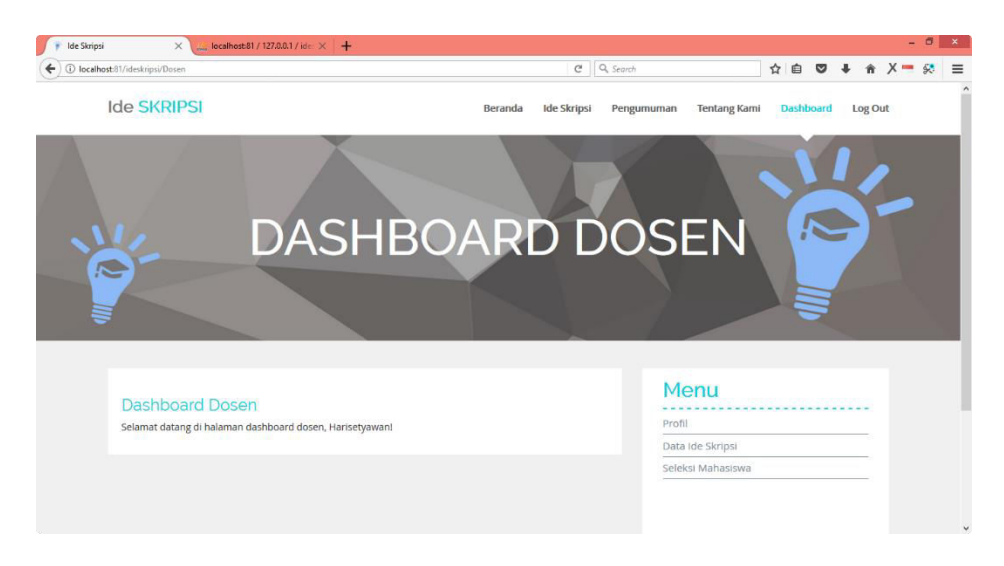

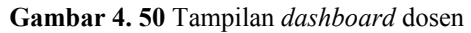

| localhost:81/ideskripsi/Dosen/profile_dsi             | /0511116901                       |         | C           | Q, Search  |              | ☆自♥       | + 1 | r X - | 8 |
|-------------------------------------------------------|-----------------------------------|---------|-------------|------------|--------------|-----------|-----|-------|---|
| Ide SKRIPSI                                           |                                   | Beranda | lde Skripsi | Pengumuman | Tentang Kami | Dashboard | Log | Out   |   |
|                                                       |                                   |         |             |            |              |           |     |       |   |
| Drofil                                                |                                   |         |             | Me         | nu           |           |     |       |   |
| PIOII                                                 |                                   |         |             | Profil     |              |           |     |       |   |
| NIDN                                                  | 0511116901                        |         |             | Data Id    | e Skripsi    |           |     |       |   |
| Nama                                                  | Haris Setyawan                    |         |             | Seleksi    | Mahasiswa    |           |     |       |   |
| Prodi                                                 | Teknik Informatika                |         | ~           |            |              |           |     |       |   |
| Fakultas                                              | Teknik                            |         | ~           |            |              |           |     |       |   |
| Alamat                                                | Klaten                            |         |             |            |              |           |     |       |   |
|                                                       | 085794299789                      |         |             |            |              |           |     |       |   |
| No. hp                                                |                                   |         |             |            |              |           |     |       |   |
| No. hp<br>Pendidikan Terakhir                         | 53                                |         |             |            |              |           |     |       |   |
| No. hp<br>Pendidikan Terakhir<br>Keahlian             | S3<br>Programming                 |         |             |            |              |           |     |       |   |
| No. hp<br>Pendidikan Terakhir<br>Keahlian<br>Username | 53<br>Programming<br>harisetvawan |         |             |            |              |           |     |       |   |

Gambar 4. 51 Tampilan profil dosen

|                                                                   |                                                                           |                        |                                   | C Q Searc    | h                   |     | ê 🛡     | 1 +  | Ĥ      | Х - |
|-------------------------------------------------------------------|---------------------------------------------------------------------------|------------------------|-----------------------------------|--------------|---------------------|-----|---------|------|--------|-----|
| Ide SKRIPSI                                                       |                                                                           |                        | Beranda Ide                       | Skripsi Penj | gumuman Tentang Kam | i D | ashboar | rd I | Log Ou | ıt  |
|                                                                   |                                                                           | -                      |                                   | ~            |                     |     |         |      |        |     |
| Data Ide S                                                        | kripsi                                                                    |                        |                                   |              | Menu                |     |         |      |        |     |
| Can ida skrinsi                                                   |                                                                           |                        | 0.50                              | are b        | Data Ide Skripsi    |     |         |      | -      |     |
| contract antipar                                                  |                                                                           |                        |                                   |              | Seleksi Mahasiswa   |     |         |      |        |     |
|                                                                   |                                                                           |                        | + Tambah (                        | de Skripsi   |                     |     |         |      |        |     |
|                                                                   |                                                                           |                        | Mata Kuliah                       |              |                     |     |         |      |        |     |
| lde Skripsi                                                       | Deskripsi                                                                 | Kuota                  | Pendukung                         | Action       |                     |     |         |      |        |     |
| <b>Ide Skripsi</b><br>Aplikasi kasir mart                         | Deskripsi<br>aplikasi desktop windows                                     | Kuota<br>0             | Pendukung<br>PAW, IBD             | Action       |                     |     |         |      |        |     |
| Ide Skripsi<br>Aplikasi kasir mart<br>Sistem pembuangan<br>limbah | Deskripsi<br>aplikasi desktop windows<br>website sistem pembuangan limbah | <b>Kuota</b><br>0<br>1 | Pendukung<br>PAW, IBD<br>PKW, IBD | Action       |                     |     |         |      |        |     |

Gambar 4. 52 Tampilan menu data ide skripsi

| Ide SKRIPSI     Beranda Katorija     Pengumumani     Tentang Kami     Dashboard     Log Out                                                                                                    | Ide SKRIPSI                 |                                     |       |                          |                  |                      |             |         |     |
|----------------------------------------------------------------------------------------------------|-----------------------------|-------------------------------------|-------|--------------------------|------------------|----------------------|-------------|---------|-----|
| Data Ide Skripsi         web       Q search         Imbah Met Skripsi       Selesi Mahasiswa         imbah Met Skripsi       Selesi Mahasiswa                                                                                                    |                             |                                     |       | Beranda Id               | e Skripsi 🛛 Peng | gumuman Tentang Kami | i Dashboard | d Log ( | Out |
| Nether       Osearch         Imbah       Deskripsi       Kuok       Mata Kuliah       Series         Stetem pembuangan       t       PKV, IBD       Imbah                                                                                                    |                             |                                     |       |                          |                  |                      |             |         |     |
| Impair     Deskripsi       Steren pembuangan     1       PKW, IBD     1                                                                                                    | D. C. L. C.                 | 0 # 2012#0                          |       |                          |                  | Menu                 |             |         |     |
| Lata Ide Skripsi       Lata Ide Skripsi       Lata Ide Skripsi       Ide Skripsi     Deskripsi     Mata Kullah<br>Pendukung     Kuota       Sistem pembuangan<br>Imbah     website sistem pembuangan     1     PKW, IBD     Image                                                                                                    | Data Ide Sk                 | ripsi                               |       |                          |                  | Profil               |             |         |     |
| Colspan="2">Seleksi Mahasiswa       Seleksi Mahasiswa       Ide Skripsi     Deskripsi     Mata Kuliah<br>Pendukung     Action       Sistem pembuangan<br>Iimbah     website sistem pembuangan     1     PKV, IBD     Image: Colspan="2">Colspan="2">Seleksi Mahasiswa                                                                                                    | web                         |                                     |       | 0.5                      | arch             | Data Ide Skripsi     |             |         |     |
| International International Internationa International International International International In | inco                        |                                     |       | <b>4</b> .5              |                  | Seleksi Mahasiswa    |             |         |     |
| Ide Skripsi     Deskripsi     Kuota     Mata Kuliah<br>Pendukung     Action       Sistem pembuangan<br>Imbah     website sistem pembuangan<br>Imbah     1     PKW, IBD     Imbah                                                                                                    |                             |                                     |       | + Tambah                 | lde Skripsi      |                      |             |         |     |
| Stetem pembuangan website sistem pembuangan 1 PKW, IBD Z                                                                                                    | ide Skripsi                 | Deskripsi                           | Kuota | Mata Kuliah<br>Pendukung | Action           |                      |             |         |     |
|                                                                                                    | Sistem pembuangan<br>limbah | website sistem pembuangan<br>limbah | 1     | PKW, IBD                 | 28               |                      |             |         |     |
|                                                                                                    |                             |                                     |       |                          |                  |                      |             |         |     |
|                                                                                                    |                             |                                     |       |                          |                  |                      |             |         |     |
|                                                                                                    |                             |                                     |       |                          |                  |                      |             |         |     |

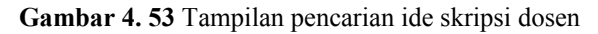

| (i) leathert  | 1 //destation//Desses/data_ide//DE | SVDIDS((dates/1))                                |       |                                        | 0          | Canada             | ~ m m .        | * X =   | 6.8 |  |
|---------------|------------------------------------|--------------------------------------------------|-------|----------------------------------------|------------|--------------------|----------------|---------|-----|--|
| U localitosci | n nestripse besen data_loter be_   | 3888-37 0650 17                                  |       |                                        |            | Secret             |                | n / =   | ar. |  |
| le            | de SKRIPSI                         |                                                  |       | Beranda Ide                            | e Skripsi  | Pengumuman Tentang | Kami Dashboard | Log Out |     |  |
|               |                                    |                                                  |       |                                        |            |                    |                |         |     |  |
|               | Data Ide S                         | kripsi                                           |       |                                        |            | Menu               |                |         |     |  |
|               | Cari ida ekrinei                   |                                                  |       | 0.54                                   | arch       | Data Ide Skripsi   |                | _       |     |  |
|               | Carride skripsi                    |                                                  |       | Q Se                                   | arui       | Seleksi Mahasis    | wa             |         |     |  |
|               | Ide Skripsi                        | Deskripsi                                        | Kuota | + Tambah I<br>Mata Kuliah<br>Pendukung | de Skripsi |                    |                |         |     |  |
|               | Aplikasi kasir mart                | aplikasi desktop windows                         | 0     | PAW, IBD                               | / 8        |                    |                |         |     |  |
|               | Sistem pembuangan<br>limbah        | website sistem pembuangan limbah                 | 1     | PKW, IBD                               | 2 8        |                    |                |         |     |  |
|               | Sistem Perizinan Kuliah            | Membutuhkan 3 Mahasiswa- Logic-<br>Database- HCI | 2     | PKW, IBD, HCI                          | 28         |                    |                |         |     |  |
|               |                                    |                                                  |       |                                        |            |                    |                |         |     |  |
|               |                                    |                                                  |       |                                        |            |                    |                |         |     |  |
|               |                                    |                                                  |       |                                        |            |                    |                |         |     |  |

Gambar 4. 54 Tampilan data ide skripsi dosen urut judul

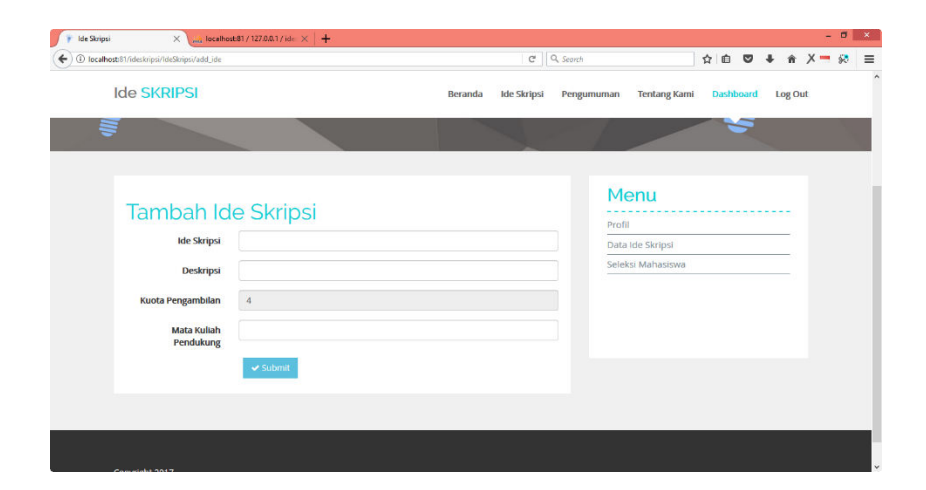

Gambar 4. 55 Tampilan tambah ide skripsi

| Ide SKRIPSI                                                                                                    |                                  | Beranda Ide Skripsi | Pengumuman Tentang Kar | ni Dashboard Log Ou | ıt |
|----------------------------------------------------------------------------------------------------|----------------------------------|---------------------|------------------------|---------------------|----|
| E Contraction of the second second se |                                  |                     |                        |                     |    |
|                                                                                                    |                                  |                     |                        |                     |    |
|                                                                                                    |                                  |                     | Menu                   |                     |    |
| Edit Ide Sk                                                                                                    | ripsi                            |                     | menu                   |                     |    |
|                                                                                                    |                                  |                     | Data Ide Skripsi       |                     |    |
| Ide Skripsi                                                                                                    | Sistem pembuangan limbah         |                     | Seleksi Mahasiswa      |                     |    |
| Deskripsi                                                                                                    | website sistem pembuangan limbah |                     |                        |                     |    |
| Kuota                                                                                                    | 1                                |                     |                        |                     |    |
| Mata Kuliah<br>Repdukupg                                                                                                    | PKW, IBD                         |                     |                        |                     |    |
| - Chukung                                                                                                    |                                  |                     |                        |                     |    |
|                                                                                                    | Submit DiReset                   |                     |                        |                     |    |

Gambar 4. 56 Tampilan ubah ide skripsi

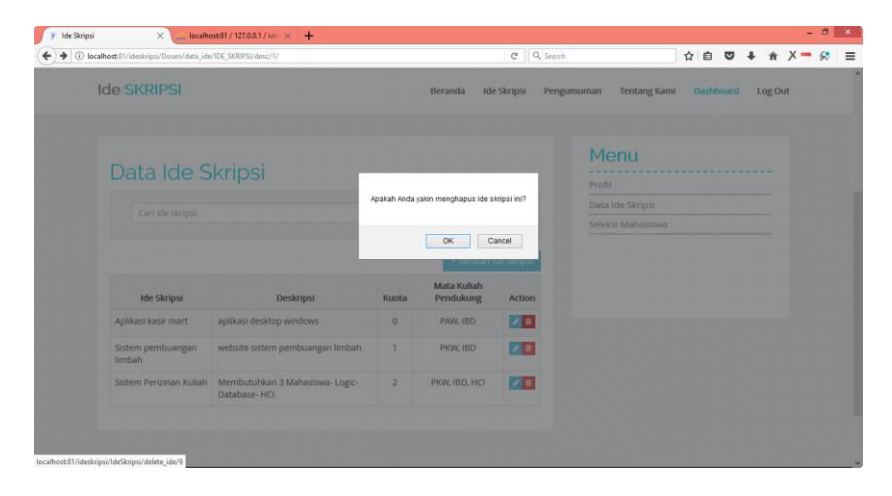

Gambar 4. 57 Tampilan menghapus ide skripsi

| localhost:81/ii | deskripsi/Dosen/data_ide   |                                  |       |                          | G 0        | Q, Search                  |    |         | + | ń     | × - | s. |
|-----------------|----------------------------|----------------------------------|-------|--------------------------|------------|----------------------------|----|---------|---|-------|-----|----|
| Ide             | SKRIPSI                    |                                  |       | Beranda Ide              | Skripsi    | Pengumuman Tentang Kami    | Da | shboard | L | og Ou |     |    |
|                 | Data Ide S                 | kripsi                           |       |                          |            | Menu                       |    |         |   | -     |     |    |
|                 | Deleted Sucessfully        |                                  |       |                          |            | Profil<br>Data Ide Skripsi |    |         |   |       |     |    |
|                 | Cari ide skripsi           |                                  |       | Q, Sei                   | arch       | Seleksi Mahasiswa          |    |         |   | -     |     |    |
|                 |                            |                                  |       | + Tambah k               | de Skripsi |                            |    |         |   |       |     |    |
|                 | Ide Skripsi                | Deskripsi                        | Kuota | Mata Kuliah<br>Pendukung | Action     |                            |    |         |   |       |     |    |
|                 | Sistem pembuangan<br>Imbah | website sistem pembuangan limbah | 21    | PKW, IBD                 | 28         |                            |    |         |   |       |     |    |
| 1               | Sistem Perizinan Kuliah    | Membutuhkan 3 Mahasiswa- Logic-  | 2     | PKW, IBD, HCI            | 18         |                            |    |         |   |       |     |    |

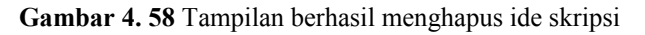

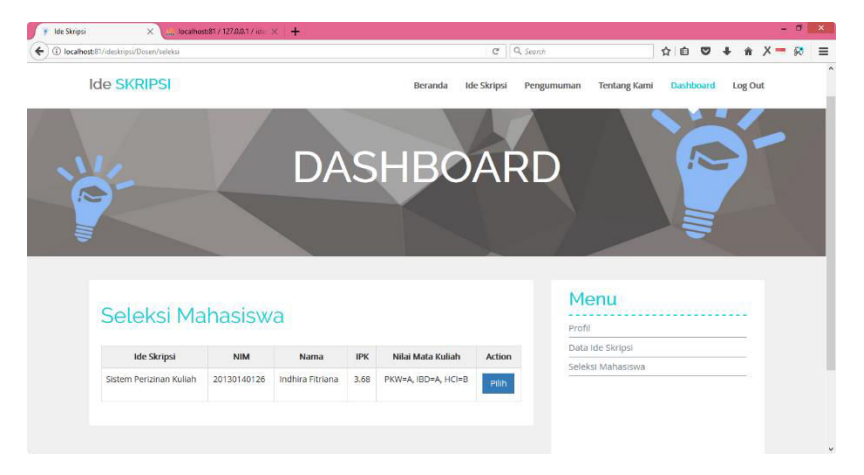

Gambar 4. 59 Tampilan menu seleksi mahasiswa

| localhost 81/ideskripsi/Dosen/seleksi_mhs/17 | C Q. Search 🛱 🛍 🖁 🗍 👘                                       | + ×- ≡ |
|----------------------------------------------|-------------------------------------------------------------|--------|
| Ide SKRIPSI                                  | Beranda Ide Skripsi Pengumuman Tentang Kami Login Dashboard |        |
|                                              |                                                             |        |
|                                              |                                                             |        |
|                                              |                                                             |        |
| Soloksi Mahasiswa                            | Menu                                                        |        |
| Seleksi Manasiswa                            | Profil                                                      |        |
| NIM 20130140015                              | Data ide Skripsi                                            |        |
| Status                                       | Seleksi Mahasiswa                                           |        |
|                                              | Log Out                                                     |        |
| 🛩 Submit                                     |                                                             |        |
|                                              |                                                             |        |
|                                              |                                                             |        |
|                                              |                                                             |        |
|                                              |                                                             |        |
|                                              |                                                             |        |

Gambar 4. 60 Tampilan seleksi mahasiswa

Pada Gambar 4.61, dapat dilihat fungsi untuk mengubah profil dosen dalam *controller* dosen. Jika validasi benar, data dosen dalam *database* akan diperbarui.

```
public function profile_dsn($id_user)
                      //GET REQUIRED DATA FROM DB
$data['data_dsn'] = $this->M_Dsn->select($id_user);
$this->load->view('dsn/Vm_dsn-profile', $data);
3
public function profile_dsn_update()
                     $this->form_validation->set_rules('nama', 'NAMA MAHASISWA', 'required');
$this->form_validation->set_rules('prodi', 'PRODI', 'required');
$this->form_validation->set_rules('alamat', 'ALAMAT', 'required');
$this->form_validation->set_rules('nom ', 'No HP', 'required');
$this->form_validation->set_rules('pendidikanterakhir', 'PENDIDIKAN TERAKHIR', 'required');
$this->form_validation->set_rules('keahlian', 'KEAHLIAN', 'required');
$this->form_validation->set_rules('keahlian', 'KEAHLIAN', 'required');
$this->form_validation->set_rules('keahlian', 'KEAHLIAN', 'required');
$this->form_validation->set_rules('keahlian', 'KEAHLIAN', 'required');
$this->form_validation->set_rules('keahlian', 'KEAHLIAN', 'required');
$this->form_validation->set_rules('keahlian', 'KEAHLIAN', 'required');
$this->form_validation->set_rules('keahlian', 'KEAHLIAN', 'required');
$this->form_validation->set_rules('keahlian', 'KEAHLIAN', 'required');
$this->form_validation->set_rules('keahlian', 'KEAHLIAN', 'required');
$this->form_validation->set_rules('keahlian', 'KEAHLIAN', 'required');
$this->form_validation->set_rules('keahlian', 'KEAHLIAN', 'required');
$this->form_validation->set_rules('keahlian', 'KEAHLIAN', 'required');
$this->form_validation->set_rules('keahlian', 'KEAHLIAN', 'required');
$this->form_validation->set_rules('keahlian', 'KEAHLIAN', 'required');
$this->form_validation->set_rules('keahlian', 'KEAHLIAN', 'required');
$this->form_validation->set_rules('keahlian', 'KEAHLIAN', 'required');
$this->form_validation->set_rules('keahlian', 'KEAHLIAN', 'required');
$this->form_validation->set_rules('keahlian', 'KEAHLIAN', 'required');
$this->form_validation->set_rules('keahlian', 'KEAHLIAN', 'required');
$this->form_validation->set_rules('keahlian', 'KEAHLIAN', 'required');
$this->form_validation->set_rules('keahlian', 'KEAHLIAN', 'required');
$this->form_validation->set_rules('keahlian', 'KEAHLIAN', 'required');
$this->form_validation->set_rules('keahlian', 'KEAHLIAN', 'required');
$this->form_validation->set_rules('keahlian', '
                       if($this->form_validation->run() == FALSE)
                       {
                                              $this->load->view('dsn/Vm_dsn-profile');
                       }
                       else
                       {
                                           $data['nama_dsn'] = $this->input->post('nama');
$data['prodi_dsn'] = $this->input->post('prodi');
$data['fakultas_dsn'] = $this->input->post('fakultas');
$data['alamat_dsn'] = $this->input->post('alamat');
$data['nohp_dsn'] = $this->input->post('pendidikanterakhir');
$data['keahlian_dsn'] = $this->input->post('pendidikanterakhir');
$data['username_dsn'] = $this->input->post('keahlian');
$data['username_dsn'] = $this->input->post('username');
$data['username_dsn'] = $this->input->post('username');
                                               $data['email_dsn'] = $this->input->post('email');
                                                                                                                                                                     = $this->input->post('nidn');
                                              $id dsn
                                              $this->M_Dsn->profile_dsn($id_dsn, $data);
redirect(site_url('Dosen'));
à
```

Gambar 4. 61 Coding ubah profil dosen

Pada Gambar 4.62, dapat dilihat bahwa fungsi *data\_ide* memanggil fungsi *select\_ide* yang ada pada *model* ide. Fungsi *select\_ide* digunakan untuk mendapatkan data ide berdasarkan NIDN dosen dari *database. Coding* fungsi *select ide* dapat dilihat pada Gambar 4.63. \$config["uri\_segment"] = \$page\_uri; \$config["total\_rows"] = \$this->ide->record\_count(\$data['search\_string']); \$data['page'] = \$this->uri->segment(\$page\_uri, 1); \$data['sort\_by'] = \$this->uri->segment(3, 'IDE\_SKRIPSI'); \$orderBy = \$this->uri->segment(4, "desc"); \$offset = (\$data['page']-1) \* \$config['per\_page']; \$data['total\_rows'] = \$config['total\_rows']; if(\$orderBy == "asc") \$data['sort\_order'] = "desc"; else \$data['sort\_order'] = "asc"; \$config["base\_url"] = base\_url().'Dosen/data\_ide/'.\$data['sort\_by'].'/'.\$order8y.'/'.\$data['search\_string']; \$config['full\_tag\_close'] = '
 '
 \$config['first\_link'] = 'blaquo; First'; \$config['first\_tag\_close'] = '
 '
 \$config['first\_tag\_close'] = '
 '; \$config['last\_link'] = 'Last »'; \$config['last\_tag\_open'] = ''; \$config['last\_tag\_close'] = ''; \$config['next\_link'] = 'Next →'; \$config['next\_tag\_open'] = ''; \$config['next\_tag\_close'] = ''; \$config['prev\_link'] = '← Previous'; \$config['prev\_tag\_open'] = ''; \$config['prev\_tag\_close'] = ''; \$config['cur\_tag\_open'] = '<a href="">'; \$config['cur\_tag\_close'] = '</a>'; \$config['num\_tag\_open'] = '';
\$config['num\_tag\_close'] = '';

} elseif(\$this->uri->segment(5) != null && !empty(\$this->uri->segment(5)) && \$this->uri->segment(6) != null) {
 \$data['search\_string'] = \$this->uri->segment(5);

\$data["data"] = \$this->ide->select\_ide(\$config["per\_page"], \$offset, \$data['sort\_by'], \$data['sort\_order'], \$data['sert\_string'];

\$this->pagination->initialize(\$config);
\$data["links"] = \$this->pagination->create\_links();

\$this->load->view('dsn/v\_idedosen', \$data);

public function data\_ide()
{

\$config["per\_page"] = 10;
//max number of page link //max number of page links
\$config['num\_links'] = 2;
//use page number as parameter
\$config['use\_page\_numbers'] = TRUE;

\$data['search\_string'] = '';
if(!empty(\$search\_string)) {

}
//set default page uri
\$page\_uri = 5;

if(!empty(\$data['search\_string']))
\$page\_uri = 6;

}

{
 //GET REQUIRED DATA FROM DB
 Sdata = array();
 Sdata['title'] = 'Ide Skripsi';
 Sdata['sort\_cols'] = array(
 'IDE\_SKRIPSI' => 'Ide Skripsi',
 'DESKRIPSI' => 'Deskripsi',
 'KUOTA\_AMBIL' => 'Kuota',
 'MATKUL'=> 'Mata Kuliah Pendukung'
}

\$this->uri->segment(6, \$this->uri->segment(5, 1));
\$data['search\_string'] = \$this->uri->segment(5, \$search\_string);

}

Gambar 4. 62 Coding data ide dosen

62

```
function select_ide($per_page, $offset, $sortfield, $orderBy, $search_string, $id=0)
{
    if(empty($id)){
                      _page.'fff'.$offset.'fff'.$sortfield.'fff'.$orderBy;
           cho $per
      if(!empty($search_string)) {
        $this->db->like('IDE_SKRIPSI',$search_string);
$this->db->or_like('DESKRIPSI',$search_string);
      J
$this->db->order_by("$sortfield", "$orderBy");
$this->db->limit($per_page,$offset);
      $this->db->select("ID_IDE_JOE_SKRIPSI, DESKRIPSI, KUOTA_AMBIL, NIDN_DSN, MATKUL");
$this->db->from('ideskripsi');
      $this->db->where('NIDN_DSN', $this->session->userdata('id_user'));
$query = $this->db->get();
      if ($query->num_rows() > 0) {
  foreach ($query->result() as $row) {
           $data[] = $row;
         j,
      return $data;
    3
    return false;
   } else {
   $query = $this->db->get_where('ideskripsi', array('ID_IDE' => $id));
    return $query->row_array();
    3
}
```

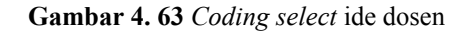

Pada Gambar 4.64, dapat dilihat bahwa fungsi *add\_ide* pada *controller* IdeSkripsi memanggil fungsi *add\_ide* pada *model* ide. Fungsi *add\_ide* pada *model* ide dapat dilihat pada Gambar 4.65.

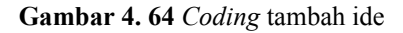

Gambar 4.65 Fungsi tambah ide

Pada Gambar 4.66, dapat dilihat *coding* fungsi *edit\_ide* dalam *controller* IdeSkripsi memanggil fungsi *select* dalam *model* ide untuk mengambil data ide dengan parameter id ide. Dosen dapat mengubah data ide skripsi melalui fungsi *update\_ide* yang ada pada *model* ide. Fungsi *select* dan *update\_ide* dapat dilihat pada Gambar 4.67.

```
function edit_ide($id)
{
    if($_POST==NULL) {
        $data['data_ide'] = $this->ide->select($id);
        $this->load->view('dsn/v_editide',$data);
    }else {
        $data['IDE_SKRIPSI'] = $this->input->post('ideskripsi');
        $data['DESKRIPSI'] = $this->input->post('deskripsi');
        $data['KUOTA_AMBIL'] = $this->input->post('kuota_ambil');
        $data['MATKUL'] = $this->input->post('kuota_ambil');
        $data['MATKUL'] = $this->input->post('matkul');
        $id = $this->input->post('id');
        $this->ide->update_ide($id, $data);
        redirect('Dosen/data_ide');
        }
}
```

Gambar 4. 66 Coding edit ide

```
function select($id)
{
return $this->db->get_where('ideskripsi', array('ID_IDE'=>$id))->row();
}
//UPDATE
function update_ide($id, $data)
{
$this->db->where(array('ID_IDE' => $id, 'ID_IDE !=' => 0));
$this->db->update('ideskripsi', $data);
}
```

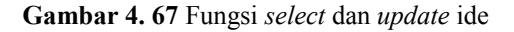

Pada Gambar 4.68, dapat dilihat *coding* fungsi *delete\_ide* dalam *controller* IdeSkripsi memanggil fungsi *delete\_ide* dalam *model* ide untuk menghapus data ide dengan parameter id ide. Fungsi *delete\_ide* pada *model* ide dapat dilihat pada Gambar 4.69.

```
public function delete_ide($id)
{
    $this->ide->delete_ide($id);
$this->session->set_flashdata('message', 'Deleted Sucessfully');
redirect('Dosen/data_ide');
}
```

Gambar 4. 68 Coding hapus ide skripsi

```
public function delete_ide($id)
{
    $this->db->where('ID_IDE', $id);
    return $this->db->delete('ideskripsi');
}
```

Gambar 4. 69 Fungsi delete ide

Pada Gambar 4.70, dapat dilihat bahwa fungsi seleksi memanggil fungsi *get\_pengambilan* yang ada pada *model* pengambilan. Fungsi *get\_pengambilan* digunakan untuk mendapatkan data mahasiswa pengambil ide skripsi berdasarkan NIDN dosen yang mempunyai ide skripsi dari *database*. *Coding* fungsi *get pengambilan* dapat dilihat pada Gambar 4.71.

```
public function seleksi()
{
    //GET REQUIRED DATA FROM DB
    $data = array();
$data['title'] = 'seleksi';
$data['sort_cols'] = array(
    'IDE_SKRIPSI' => 'Ide Skripsi',
    'INU_MHS' => 'NIM',
    'NAM_MHS' => 'NAma',
    'IPK_MHS'=> 'IPK',
    'NILAI_MATKUL'=> 'Nilai Mata Kuliah'
);
$config = array();
$data['sort_by'] = $this->uri->segment(3, 'IDE_SKRIPSI');
$corderBy = $this->uri->segment(4, "desc");
if($orderBy == "asc") $data['sort_order'] = "desc"; else $data['sort_order'] = "asc";
$data["data"] = $this->pengambilan->get_pengambilan($data['sort_by'], $data['sort_order']);
    $this->load->view('dsn/v_seleksi', $data);
}
```

#### Gambar 4. 70 Coding data seleksi

```
function get_pengambilan(Ssortfield, SorderBy, Sid=0)
{
    if(empty(Sid)){
    Sthis->db->sorder_by("Ssortfield", "SorderBy");
    Sthis->db->select("pengambilanide.ID_PIS, pengambilanide.NIM_MHS, pengambilanide.NILAI_MATKUL, ideskripsi.IDE_SKRIPSI, mahasiswa.NAMA_MM
    Sthis->db->form("pengambilanide");
    Sthis->db->form("nahasiswa", "mahasiswa.NAMA_INE");
    Sarray = array("NIDW_DSN" => Sthis->session->userdata('id_user'), 'STATUS' => NULL);
    Sthis->db->get();
    if (Squery->num_rows() > 0) {
        foreach (Squery->result() as Srow) {
            i Sdata[] = Srow;
            }
        return false;
        } else {
        Squery = Sthis->db->get_where('pengambilanide', array('ID_AD' => $id));
        return Squery->row_array();
        }
    }
}
```

Gambar 4. 71 Fungsi get\_pengambilan

Pada Gambar 4.72, dapat dilihat bahwa fungsi *seleksi\_mhs* memanggil fungsi *select* dan *update\_status* pada *model* pengambilan. Fungsi *select* digunakan untuk mengambil data pengangambil ide skripsi. Sedangkan, fungsi *update\_status* untuk mengubah status pengambil ide skripsi. *Coding* fungsi *select* dan *update\_status* pada *model* pengambilan dapat dilihat pada Gambar 4.73.

```
public function seleksi_mhs($id_p)
         if($_POST==NULL) {
            $data['data_seleksi'] = $this->pengambilan->select($id_p);
            $this->load->view('dsn/v_seleksimhs', $data);
         }
         else{
            $data['STATUS'] =
                               $this->input->post('status');
            $statuss = $this->input->post('status');
            $id p
                           = $this->input->post('id_p');
            $ID_IDE = $this->input->post('id_ide');
            $this->pengambilan->update_status($id_p, $data);
            if($statuss == 'N')
            {
                $this->pengambilan->add_kuota($ID_IDE);
            3
            redirect('Dosen/seleksi');
         }
}
```

Gambar 4. 72 Coding seleksi mahasiswa

```
function select($id)
{
    return $this->db->get_where('pengambilanide', array('ID_PIS'=>$id))->row();
}
function update_status($id, $data)
{
    $this->db->where(array('ID_PIS' => $id, 'ID_PIS !=' => 0));
    $this->db->update('pengambilanide', $data);
}
```

Gambar 4. 73 Fungsi select dan update\_status

# 4.2.8 Halaman Ide Skripsi

Halaman ide skripsi menampilkan daftar ide skripsi dosen yang dapat diambil oleh mahasiswa. Pada halaman ini, dapat dilakukan pencarian ide skripsi dengan mengetikkan kata kunci atau mengurutkan data ide skripsi dengan mengklik *header cell* pada tabel. Mahasiswa dapat mengambil ide skripsi dengan mengklik pilih pada ide skripsi yang ingin diambil. Kemudian halaman baru tertampil untuk menanyakan kembali apakah mahasiswa yakin mengambil ide skripsi tersebut. Jika iya, mahasiswa mengklik *submit*. Lalu, muncul notifikasi bahwa mahasiswa telah mengambil ide skripsi tersebut dan dipersilakan menunggu pengumuman. Tampilan dapat dilihat pada Gambar 4.74, Gambar 4.75, Gambar 4.76, Gambar 4.77, Gambar 4.78.

| ost 81/ideskripsi/IdeSkripsi                                                                                                    | C Q, Search                                                                                                    |                                                                                         |                                                                   | + 1                               |
|----------------------------------------------------------------------------------------------------|----------------------------------------------------------------------------------------------------|-----------------------------------------------------------------------------------------|-------------------------------------------------------------------|-----------------------------------|
| de SKRIPSI                                                                                                    | Beranda Ide Skripsi Pengumuman                                                                                                    | Tentang Kami                                                                            | Dashboard                                                         | d Log                             |
|                                                                                                    |                                                                                                    |                                                                                         |                                                                   | 1                                 |
|                                                                                                    |                                                                                                    |                                                                                         |                                                                   |                                   |
|                                                                                                    | Daftar Ide Skripsi                                                                                                    |                                                                                         |                                                                   |                                   |
| Cari ide skripsi                                                                                                    |                                                                                                    |                                                                                         | Q Sea                                                             | arch                              |
|                                                                                                    |                                                                                                    |                                                                                         |                                                                   |                                   |
|                                                                                                    |                                                                                                    |                                                                                         |                                                                   |                                   |
| Ide Skripsi                                                                                                    | Deskripsi                                                                                                    | Dosen PJ                                                                                | Kuota                                                             | Action                            |
| <b>Ide Skripsi</b><br>Sistem Ide Skripsi                                                                                                    | Deskripsi<br>Membuat perancangan dan implementasi sistem ide skripsi - satu logic - satu<br>database                                                                                                    | Dosen Pj<br>Dwijoko<br>Purbohadi                                                        | Kuota<br>2                                                        | Action                            |
| Ide Skripsi<br>Sistem Ide Skripsi<br>Sistem Keamanan Jaringan UMY menggunakan<br>Packet Tracer                                                               | Deskripsi<br>Membuat perancangan dan implementasi sistem ide skripsi - satu logic - satu<br>database<br>Membuat perancangan dan implementasi sistem keamanan jaringan di UMY<br>menggunakan Packet Tracer                                                                                                    | Dosen PJ<br>Dwijoko<br>Purbohadi<br>Eko Prasetyo                                        | <b>Kuota</b><br>2<br>1                                            | Action<br>Pilith<br>Pilith        |
| Ide Skripsi<br>Sistem Ide Skripsi<br>Sistem Keamanan Jaringan UMY menggunakan<br>Packet Trocer<br>Sistem pembuangan limbah                                   | Deskripsi<br>Membuat perancangan dan implementasi sistem ide skripsi - satu logic - satu<br>database<br>Membuat perancangan dan implementasi sistem keamanan jaringan di UMY<br>menggunakan Packet Tracer<br>website sistem pembuangan limbah                                                                     | Dosen PJ           Dwijoko<br>Purbohadi           Eko Prasetyo           Haris Setyawan | Kuota           2           1           1                         | Action<br>Pilih<br>Pilih<br>Pilih |
| Ide Skripsi<br>Sistem Ide Skripsi<br>Sistem Keamanan Jaringan UMY menggunakan<br>Packet Tracer<br>Sistem pembuangan limbah<br>Sistem Penggajian Prodi Ti UMY | Deskripsi<br>Membuat perancangan dan implementasi sistem ide skripsi - satu logic - satu<br>database<br>Membuat perancangan dan implementasi sistem keamanan jaringan di UMY<br>menggunakan Packet Tracer<br>website sistem pembuangan limbah<br>Sistem yang memudahkan penggiaan Dosen dan karyawan di Prodi Ti. | Dosen PJ<br>Dwijoko<br>Purbohadi<br>Eko Prasetyo<br>Haris Setyawan<br>Asroni            | Kuota           2           1           1           1           1 | Action<br>Pilih<br>Pilih<br>Pilih |

Gambar 4. 74 Tampilan daftar ide skripsi

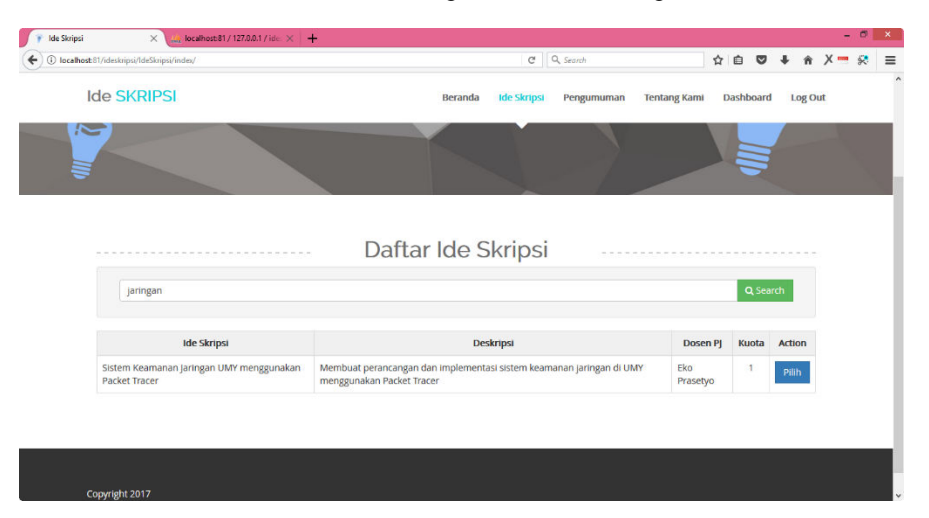

Gambar 4. 75 Tampilan pencarian ide skripsi

| st/81/ideskrips//IdeSkripsi/index/IDE_SKRIPSI/desc/1/                                                                                         | C Q Search                                                                                                    | 4                                                                | ₫ ♥              | <b>∔</b> ☆ )                     |
|----------------------------------------------------------------------------------------------------|----------------------------------------------------------------------------------------------------|------------------------------------------------------------------|------------------|----------------------------------|
| Ide SKRIPSI                                                                                                    | Beranda Ide Skripsi Pengumuman                                                                                                    | Tentang Kami L                                                   | Dashboard        | d Log Out                        |
|                                                                                                    |                                                                                                    |                                                                  |                  |                                  |
|                                                                                                    | Daftar Ide Skripsi                                                                                                    |                                                                  |                  |                                  |
| Cari ide skripsi                                                                                                    |                                                                                                    |                                                                  | Q Sea            | arch                             |
|                                                                                                    |                                                                                                    |                                                                  |                  |                                  |
| Ide Skripsi                                                                                                    | Deskripsi                                                                                                    | Dosen PJ                                                         | Kuota            | Action                           |
|                                                                                                    |                                                                                                    |                                                                  |                  |                                  |
| Sistem Ide Skripsi                                                                                                    | Membuat perancangan dan implementasi sistem ide skripsi - satu logic - satu<br>database                                                                                                    | Dwijoko<br>Purbohadi                                             | 2                | Pilih                            |
| Sistem Ide Skripsi<br>Sistem Keamanan Jaringan UMY menggunakan<br>Packet Tracer                                                               | Membuat perancangan dan implementasi sistem ide skripsi - satu logic - satu<br>database<br>Membuat perancangan dan implementasi sistem keamanan jaringan di UMY<br>menggunakan Packet Tracer                                                                                                    | Dwijoko<br>Purbohadi<br>Eko Prasetyo                             | 2                | Pilih<br>Pilih                   |
| Sistem Ide Skripsi<br>Sistem Keamanan Jaringan UMY menggunakan<br>Packet Tracer<br>Sistem pembuangan limbah                                   | Membuat prenncangan dan implementasi sistem ide skripai - satu<br>database<br>Membuat perancangan dan implementasi sistem keamanan jaringan di UMY<br>menggunakan Packet Tracer<br>website sistem pembuangan limbah                                                                              | Dwijoko<br>Purbohadi<br>Eko Prasetyo<br>Haris Setyawan           | 2                | Pilih<br>Pilih<br>Pilih          |
| Sistem Kde Skripsi<br>Sistem Keamanan Jaringan UMY menggunakan<br>Packet Tracer<br>Sistem pembuangan limbah<br>Sistem Penggajian Prodi Ti UMY | Membuat prenicangan dan implementasi sistem ide skripai - satu distabase<br>distabase<br>Membuat perancangan dan implementasi sistem keamanan jaringan di UMY<br>menggunakan Packet Träcer<br>website sistem pembuangan Imbah<br>Sistem yang memudahkan penggalan Dosen dan karyawan di Prodi Ti | Dwijoko<br>Purbohadi<br>Eko Prasetyo<br>Haris Setyawan<br>Asroni | 2<br>1<br>1<br>1 | Pilih<br>Pilih<br>Pilih<br>Pilih |

Gambar 4. 76 Tampilan sorting ide skripsi berdasarkan judul

| localhost:81/ideskripsi/Ide5kripsi/add_pengambilan/5 |                                | C                   | Q, Search          | ☆ 自 ♥ ↓           | A X = 😣 |
|------------------------------------------------------|--------------------------------|---------------------|--------------------|-------------------|---------|
| Ide SKRIPSI                                          |                                | Beranda Ide Skripsi | Pengumuman Tentang | Kami Dashboard Lo | g Out   |
| i i i i i i i i i i i i i i i i i i i                |                                |                     |                    |                   |         |
|                                                      | Pengamb<br>Apakah Anda ya      | ilan Ide Skri       | psi                |                   |         |
| Ide Skripsi                                          | Sistem Perizinan Kuliah        |                     |                    |                   |         |
| Deskripsi                                            | Membutuhkan 3 Mahasiswa- Logic | - Database- HCI     |                    |                   |         |
| Mata Kuliah Pendukung                                | PKW, IBD, HCI                  |                     |                    |                   |         |
| Nilai Mata Kuliah Pendukung                          | cth: IBD=A, PAW=B              |                     |                    |                   |         |
|                                                      |                                | ✓ Sub               | mit                |                   |         |
|                                                      |                                |                     |                    |                   |         |
|                                                      |                                |                     |                    |                   |         |

Gambar 4. 77 Tampilan pengambilan ide skripsi

| Skripsi     | × 🛵 localhost:81 / 127.0.0.1 / ide: ×                  | +                                                                 |                                       |                        |              |        |    |
|-------------|--------------------------------------------------------|-------------------------------------------------------------------|---------------------------------------|------------------------|--------------|--------|----|
| iost:81/ide | leskripsi/IdeSkripsi/index                             |                                                                   | C Q, Search                           | ŕ                      | n 🖻 🛡        | + 1    |    |
| Ide         | SKRIPSI                                                | Beranda                                                           | Ide Skripsi Pengumuman                | Tentang Kami           | Dashboard    | Log    | Du |
|             |                                                        |                                                                   |                                       |                        |              | 1      |    |
|             |                                                        |                                                                   |                                       |                        |              |        |    |
|             |                                                        | Daftar Ide S                                                      | kripsi                                |                        |              |        |    |
|             |                                                        | Anda telah mengambil ide skripsi. Silakan r                       | nenunggu pengumuman.                  |                        |              |        |    |
|             |                                                        |                                                                   |                                       |                        |              |        |    |
|             | Cari ide skripsi                                       |                                                                   |                                       |                        | <b>Q</b> Sea | rch    |    |
|             |                                                        |                                                                   |                                       |                        |              |        |    |
|             | Ide Skripsi                                            | Deskrip                                                           | si                                    | Dosen PJ               | Kuota        | Action |    |
| Sis         | stem ide Skripsi                                       | Membuat perancangan dan implementasi<br>database                  | sistem ide skripsi - satu logic - sat | u Dwijoko<br>Purbohadi | 2            | Pilih  |    |
| Sis<br>Pa   | stem Keamanan Jaringan UMY menggunakan<br>acket Tracer | Membuat perancangan dan implementasi<br>menggunakan Packet Tracer | sistem keamanan jaringan di UM        | Eko Prasetyo           | 1            | Pilih  |    |
| Sis         | stem pembuangan limbah                                 | website sistem pembuangan limbah                                  |                                       | Haris Setyawar         | 1            | Pilih  |    |
| Sis         | stem Penggajian Prodi TI UMY                           | Sistem yang memudahkan penggjalan Dos                             | en dan karyawan di Prodi Ti           | Asroni                 | 1            | Pilih  |    |
|             |                                                        |                                                                   |                                       |                        |              |        |    |

Gambar 4. 78 Tampilan notifikasi pengambilan ide skripsi

Pada Gambar 4.79, dapat dilihat bahwa fungsi *index* dalam *controller* IdeSkripsi memanggil fungsi *get\_ide* dan *record\_count* yang ada pada *model* ide. Fungsi *get\_ide* digunakan untuk mendapatkan data ide skripsi dari *database*. Sedangkan fungsi *record\_count* digunakan untuk menghitung jumlah data ide skripsi. *Coding* fungsi *get\_ide* dan *record\_count* dalam *model* ide dapat dilihat pada Gambar 4.80.

```
function index()
 $data = array();
$data['title'] = 'Ide Skripsi';
$data['sort_cols'] = array(
  'IDE_SKRIPSI' => 'Ide Skripsi',
  'DESKRIPSI' => 'Deskripsi',
  'NAMA_DSN' => 'Dosen P1',
  'KUOTA_AMBIL' => 'Kuota'
);
      $config = array();
      //base_url(). 'index.php/questions/page/'.$sortfield.'/'.$order.'/',
$search_string = $this->input->post('search');
      $config["per_page"] = 10;
      //max number of page links
$config['num_links'] = 2;
//use page number as param
                                                   eter
      $config['use_page_numbers'] = TRUE;
      $data['search_string']
      if(!empty($search_string)) {
        $this->uri->segment(6, $this->uri->segment(5, 1));
$data['search_string'] = $this->uri->segment(5, $search_string);
     } elseif($this->uri->segment(5) != null && !empty($this->uri->segment(5)) && $this->uri->segment(6) != null) {
    $data['search_string'] = $this->uri->segment(5);
     }
//set default page uri
      $page_uri = 5;
      if(!empty($data['search_string']))
$page_uri = 6;
      $config["uri_segment"] = $page_uri;
      $config["total_rows"] = $this->ide->record_count($data['search_string']);
      $data['page'] = $this->uri->segment($page_uri, 1);
     $data['sort_by'] = $this->uri->segment(3, 'IDE_SKRIPSI');
$orderBy = $this->uri->segment(4, "desc");
$offset = ($data['page']-1) * $config['per_page'];
$data['total_rows'] = $config["total_rows"];
if($orderBy == "asc") $data['sort_order'] = "desc"; else $data['sort_order'] = "asc";
      $config["base_url"] = base_url().'IdeSkripsi/index/'.$data['sort_by'].'/'.$orderBy.'/'.$data['search_string'];
$config['full_tag_open'] = '';
$config['full_tag_close'] = '';
$config['full_tag_open'] = '';
$config['first_tag_open'] = '';
$config['first_tag_close'] = '';
      $config['last_link'] = 'Last »';
$config['last_tag_open'] = '';
$config['last_tag_close'] = '';
      $config['next_link'] = 'Next →';
$config['next_tag_open'] = '';
$config['next_tag_close'] = '';
      $config['prev_link'] = '← Previous';
$config['prev_tag_open'] = '';
$config['prev_tag_close'] = '';
      $config['cur_tag_open'] = '<a href="">';
$config['cur_tag_close'] = '</a>';
     $config['num_tag_open'] = '';
$config['num_tag_close'] = '';
      $data["data"] = $this->ide->get_ide($config["per_page"], $offset, $data['sort_by'], $data['sort_order'], $data['search_string']);
     $this->pagination->initialize($config);
$data["links"] = $this->pagination->create_links();
```

\$this->load->view('v ideskripsi', \$data);

}

£

Gambar 4. 79 Coding data ide skripsi

```
function get_ide($per_page, $offset, $sortfield, $orderBy, $search_string, $id=0)
ł
  if(empty($id)){
     //echo $per_page.'fff'.$offset.'fff'.$sortfield.'fff'.$orderBy;
    if(!empty($search_string)) {
      $this->db->like('IDE_SKRIPSI',$search_string);
      $this->db->or_like('DESKRIPSI',$search_string);
    $this->db->order_by("$sortfield", "$orderBy");
    $this->db->limit($per_page,$offset);
     $this->db->select("*");
    $this->db->from('ideskripsi');
    $this->db->join('dosen', 'dosen.NIDN_DSN = ideskripsi.NIDN_DSN');
$this->db->where('KUOTA>', '0');
     $query = $this->db->get();
     if ($query->num_rows() > 0) {
      foreach ($query->result() as $row) {
        $data[] = $row;
    return $data;
  }
  return false;
  } else {
    $query = $this->db->get where('ideskripsi', array('ID IDE' => $id));
  return $query->row_array();
  - }
}
public function record count($search string) {
if(!empty($search_string)) {
  $this->db->like('ideskripsi.IDE_SKRIPSI',$search_string);
  $this->db->or_like('ideskripsi.DESKRIPSI',$search_string);
}
  return $this->db->count_all_results("ideskripsi");
```

Gambar 4. 80 Coding model data ide skripsi

Pada Gambar 4.81, dapat dilihat bahwa fungsi add\_pengambilan dalam *controller* IdeSkripsi memanggil *add\_pengambilan, get\_mhs, get\_mhy,* dan *update\_kuota* yang ada pada *model* pengambilan. Fungsi *add\_pengambilan* digunakan untuk menambah data pengambil ide skripsi ke *database*. Fungsi *get\_mhs* dan *get\_mhy* digunakan untuk mendapatkan data pengambil ide skripsi dengan status NULL atau Y. Fungsi *update\_kuota* digunakan untuk memperbarui kuota setelah ide skripsi diambil oleh mahasiswa. *Coding add\_pengambilan, get\_mhs, get\_mhy,* dan *update\_kuota* dalam *model* pengambilan dapat dilihat pada Gambar 4.82.

```
public function add_pengambilan($id)
          if($this->session->userdata('tipeuser')== '2') {
               $data["mhs"] = $this->pengambilan->get_mhs($this->session->userdata('id_user'));
$data["mhy"] = $this->pengambilan->get_mhy($this->session->userdata('id_user'));
                $this->form_validation->set_rules('nilai_matkul', 'NILAI MATKUL', 'required');
                if($this->form_validation->run() == FALSE) {
    $data['data_ide'] = $this->ide->select($id);
    $this->load->view('v_pengambilan', $data);
                 elsef
                      $ID_IDE = $this->input->post('id_ide');
                     $NIM_MHS = $this->input->post('nim');
$NILAI_MATKUL = $this->input->post('nilai_matkul');
$data = array(_'ID_IDE'=>$ID_IDE, 'NIM_MHS'=>$NIM_MHS, 'NILAI_MATKUL'=> $NILAI_MATKUL);
                      $this->pengambilan->add_pengambilan($data);
                      $this->pengambilan->update_kuota($ID_IDE);
                      $this->session->set_flashdata('message', 'Anda telah mengambil ide skripsi. Silakan menunggu pengumuman.');
                      redirect('IdeSkripsi/index');
               1
           }
           else{
               $this->session->set_flashdata('message', 'Maaf, Anda harus login sebagai mahasiswa untuk mengambil ide skripsi.');
               redirect('IdeSkripsi/index');
           3
     }
```

Gambar 4.81 Coding tambah pengambilan

```
function add_pengambilan($data)
 1
       $this->db->insert('pengambilanide',$data);
  3
function get_mhs($id_user)
{
     return $this->db->get_where('pengambilanide', array('NIM_MHS'=>$id_user, 'STATUS'=> NULL))->row();
function get_mhy($id_user)
{
     return $this->db->get_where('pengambilanide', array('NIM_MHS'=>$id_user, 'STATUS'=> 'Y'))->row();
3
function update kuota($id)
{
 $this->db->set('KUOTA-', 'KUOTA-1', false);
$this->db->where(array('ID_IDE' => $id, 'ID_IDE !=' => 0));
 $this->db->update('ideskripsi');
}
```

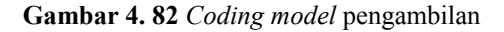

## 4.2.9 Halaman Pengumuman

Halaman pengumuman menampilkan hasil seleksi mahasiswa pengambil ide skripsi. Pada halaman ini mahasiswa dapat melihat apakah mereka diterima atau tidak untuk mengambil ide skripsi dosen.Tampilan halaman penguuman dapat dilihat pada Gambar 4.83.

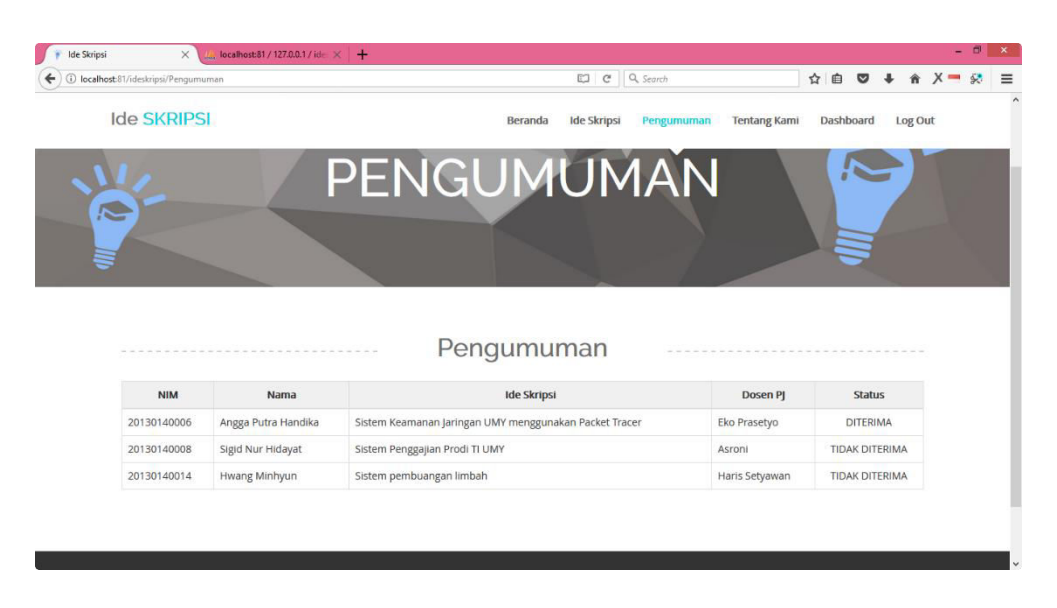

Gambar 4.83 Tampilan pengumuman

Pada Gambar 4.84, dapat dilihat bahwa fungsi *index* dalam *controller* Pengumuman memanggil fungsi *get\_pengambilan* yang ada pada *model* pengambilan. Fungsi *get\_pengumuman* digunakan untuk mendapatkan data hasil seleksi mahasiswa pengambil ide skripsi dari *database*. *Coding* fungsi *get pengumuman* dapat dilihat pada Gambar 4.85.

```
public function index()
{
    $data = array();
    $data['title'] = 'Pengumuman';
    $data['sort_cols'] = array(
        'NIM_MHS' => 'NIM',
        'NAMA_MHS' => 'Nama',
        'IDE_SKRIPSI' => 'Ide Skripsi',
        'NAMA_DSN' => 'Dosen PJ',
        'STATUS' => 'Status'
        ;
        $config = array();

    $data['sort_by'] = $this->uri->segment(3, 'NIM_MHS');
        $conderBy = $this->uri->segment(4, "desc");

        if($orderBy == "asc") $data['sort_order'] = "desc"; else $data['sort_order'] = "asc";
        $data["data"] = $this->pengumuman->get_pengumuman($data['sort_by'], $data['sort_order']);
        $this->load->view('v_pengumuman', $data);
    }
}
```

Gambar 4. 84 Coding controller pengumuman

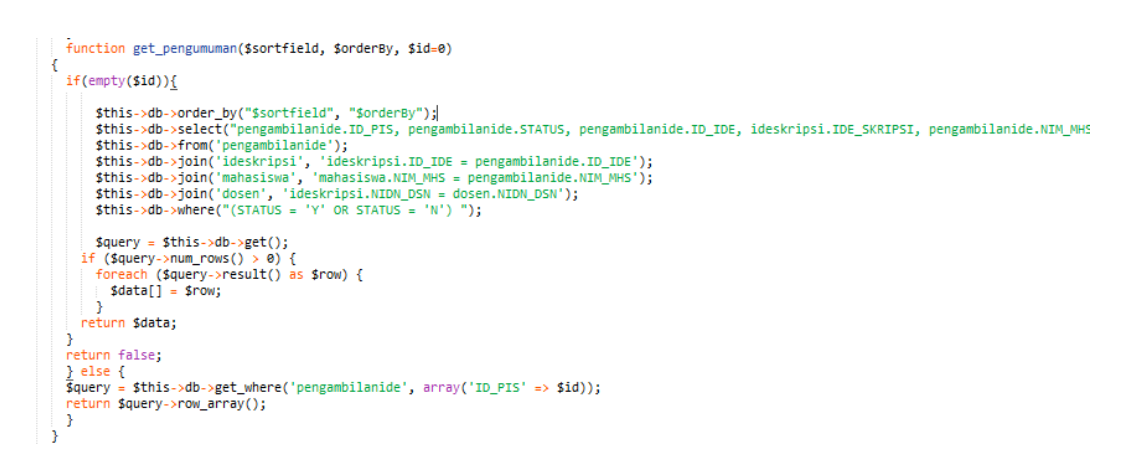

Gambar 4. 85 Coding model pengumuman

# 4.2.10 Halaman Tentang Kami

Halaman tentang kami adalah halaman yang menampilkan penjelasan singkat mengenai *website* ide skripsi. Tampilan halaman tentang kami dapat dilihat pada Gambar 4.86.

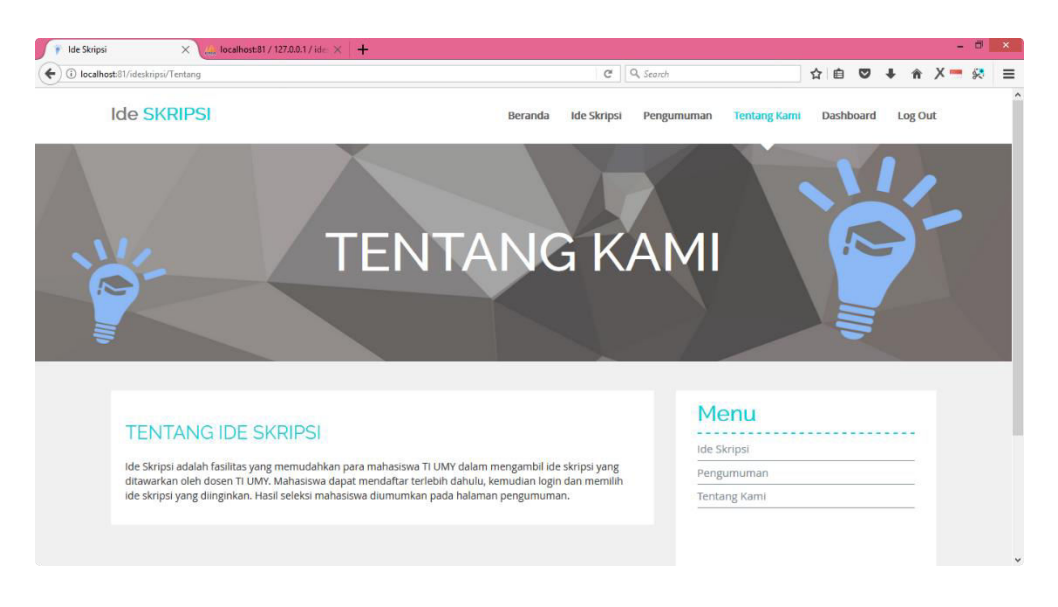

Gambar 4.86 Tampilan halaman tentang kami

Gambar 4.87 memperlihatkan *coding controller* Tentang yang memanggil tampilan tentang dalam folder *views*. *Coding* tampilan tentang dapat dilihat pada Gambar 4.88.

```
class Tentang extends CI_Controller {
    public function index()
    {
        $this->load->view('tentang');
    }
}
```

Gambar 4. 87 Coding controller tentang

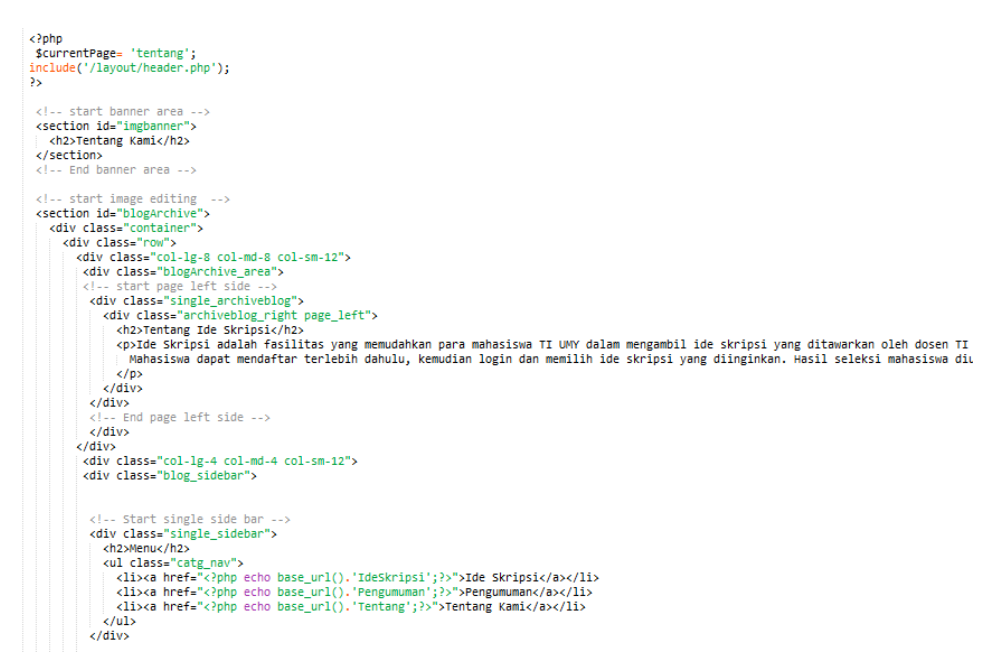

Gambar 4.88 Tampilan halaman tentang kami

# 4.3 Pengujian Sistem

Pengujian sistem dilakukan untuk mengetahui apakan sistem yang telah dibuat sudah sesuai dengan yang diharapkan. Pengujian juga dilakukan untuk menghindari kesalahan-kesalahan yang mungkin terjadi ketika digunakan oleh pengguna.

# 4.3.1 Pengujian User Interface

Pengujian *user interface* ditujukan untuk mengetahui fungsionalitas tiap elemen *interface* yang terdapat dalam halaman sistem. Elemen yang diujikan adalah elemen *button* pada setiap halaman *website*. Hasil pengujian dapat dilihat pada Tabel 4.1.

| No. | Kasus yang diuji                                                               | Test Case | Hasil yang<br>diharapkan                                     | Hasil yang didapatkan                                                                                                    | Status   |
|-----|--------------------------------------------------------------------------------|-----------|--------------------------------------------------------------|----------------------------------------------------------------------------------------------------|----------|
| 1.  | Tombol daftar pada<br>halaman registrasi<br>mahasiswa                          | Daftar    | Sistem menampilkan<br>halaman berhasil<br>mendaftarkan akun. | Pendaftaran berhasil<br>Selamat, Anda sudah terdaftar.                                                                                                    | Berhasil |
| 2.  | Tombol daftar pada<br>halaman registrasi<br>dosen                              | Daftar    | Sistem menampilkan<br>halaman berhasil<br>mendaftarkan akun. | Pendaftaran berhasil<br>Selamat, Anda sudah terdaftar.                                                                                                    | Berhasil |
| 3.  | Tombol <i>login</i>                                                            | Login     | Sistem dapat<br>menampilkan halaman<br><i>dashboard</i> .    | Dashboard<br>Selamat datang di dashboard, Fathaniaffl                                                                                                    | Berhasil |
| 4.  | Tombol edit pada<br>manajemen akun dalam<br><i>dashboard</i><br>administrator. |           | Sistem dapat<br>menampilkan halaman<br>edit data.            | Ubah Data<br>NDN 0515038702<br>Nama Catiya Damarjati<br>Fakutas Tetrak<br>Prodi Tetrak Tetrak<br>Prodi Tetrak 100matha<br>Password 213650011885e10208344e000:73240073 | Berhasil |

Tabel 4. 1 Hasil pengujian user interface

| No   | Kagug yang diuli                                                                  | Test Case | Hasil yang                                               | Hasil yong didenation                                       | Status   |
|------|-----------------------------------------------------------------------------------|-----------|----------------------------------------------------------|-------------------------------------------------------------|----------|
| 110. | Kasus yang diuji                                                                  | Test Case | diharapkan                                               | Hash yang didapatkan                                        | Status   |
| 5.   | Tombol hapus pada<br>manajemen akun dalam<br><i>dashboard</i><br>administrator.   |           | Sistem dapat<br>menampilkan kotak<br>dialog penghapusan. | Apakah Anda yakin menghapus akun pengguna ini?<br>OK Cancel | Berhasil |
| 6.   | Tombol aktivasi pada<br>manajemen akun dalam<br><i>dashboard</i><br>administrator | ۹,        | Sistem dapat<br>menampilkan notifikasi<br>aktivasi akun. | Activated Successfully                                      | Berhasil |
| 7.   | Tombol <i>reset</i> pada<br>halaman ubah data                                     | ී Reset   | Sistem dapat<br>mengembalikan nilai<br>pada input.       | Password 1fd5cd9766249f170035b7251e2c6b61                   | Berhasil |

| No. | Kasus yang diuji                                                                              | Test Case             | Hasil yang<br>diharapkan                                  | Hasil yang didapatkan                                                                                                    | Status   |
|-----|-----------------------------------------------------------------------------------------------|-----------------------|-----------------------------------------------------------|----------------------------------------------------------------------------------------------------|----------|
| 8.  | Tombol pilih pada<br>halaman ide skripsi                                                      | Pilih                 | Sistem menampilkan<br>halaman pengambilan<br>ide skripsi. | Constraints and a second and a second a | Berhasil |
| 9.  | Tombol tambah ide<br>skripsi pada halaman<br>data ide skripsi dalam<br><i>dashboard</i> dosen | < Ternstall No Skopps | Sistem menampilkan<br>halaman tambah ide<br>skripsi       | Image: Contract of the contract of the contra             | Berhasil |
| 10. | Tombol edit pada<br>halaman data ide skripsi<br>dalam <i>dashboard</i> dosen                  | 2                     | Sistem dapat<br>menampilkan halaman<br>edit ide skripsi   | Induction (Induction (In                           | Berhasil |

| No. | Kasus yang diuji                                                                          | Test Case | Hasil yang<br>diharapkan                               | Hasil yang didapatkan                                                                                             | Status   |
|-----|-------------------------------------------------------------------------------------------|-----------|--------------------------------------------------------|----------------------------------------------------------------------------------------------------|----------|
| 11. | Tombol hapus pada<br>halaman data ide skripsi<br>dalam <i>dashboard</i> dosen             | <u>ال</u> | Sistem dapat<br>menampilkan notifikasi<br>penghapusan. | Deleted Sucessfully                                                                                               | Berhasil |
| 12. | Tombol pilih pada<br>halaman seleksi<br>mahasiswa skripsi<br>dalam <i>dashboard</i> dosen | Pilih     | Sistem menampilkan<br>halaman seleksi<br>mahasiswa     | Internet (1992/n 2)     Internet (1992/n 2)       Idea     Internet (1992/n 2)       Idea     Internet (1992/n 2) | Berhasil |

# 4.3.2 Pengujian Fungsi Sistem

Pengujian fungsi sistem ditujukan untuk mengetahui apakah fungsi-fungsi yang ada dalam sistem sudah bekerja seperti yang seharusnya. Hasil pengujian dapat dilihat pada tabel 4.2.

| No. | Kasus yang<br>diuji                          | Test Case | Hasil yang<br>diharapkan                                   | Hasil yang didapatkan | Status   |
|-----|----------------------------------------------|-----------|------------------------------------------------------------|-----------------------|----------|
| 1.  | Pengujian<br>fungsi<br>register<br>mahasiswa |           | Sistem dapat<br>menambah<br>mahasiswa dalam<br>basis data. |                       | Berhasil |
| 2.  | Pengujian<br>fungsi<br>register dosen        |           | Sistem dapat<br>menambah dosen<br>dalam basis data.        |                       | Berhasil |

Tabel 4. 2 Hasil pengujian fungsi sistem

| No. | Kasus yang<br>diuji                        | Test Case                                         | Hasil yang<br>diharapkan                                             | Hasil yang didapatkan                                                                                                    | Status   |
|-----|--------------------------------------------|---------------------------------------------------|----------------------------------------------------------------------|----------------------------------------------------------------------------------------------------|----------|
| 3.  | Mahasiswa<br>melakukan<br><i>login</i>     | netro:                                            | Mahasiswa dapat<br>masuk ke dalam<br>dashboard.                      |                                                                                                    | Berhasil |
| 4.  | Dosen<br>melakukan<br><i>login</i>         |                                                   | Dosen dapat masuk<br>ke dalam<br>dashboard dosen.                    | And the set of the set of th | Berhasil |
| 5.  | Administrator<br>melakukan<br><i>login</i> | Inter       O O O O O O O O O O O O O O O O O O O | Administrator<br>dapat masuk ke<br>dalam dashboard<br>administrator. | Administrator                                                                                                    | Berhasil |

| No. | Kasus yang<br>diuji                                   | Test Case | Hasil yang<br>diharapkan                                                                        | Hasil yang didapatkan                                                                                                    | Status   |
|-----|-------------------------------------------------------|-----------|-------------------------------------------------------------------------------------------------|----------------------------------------------------------------------------------------------------|----------|
| 6.  | Fungsi ubah<br>password<br>dalam<br>manajemen<br>akun |           | Sistem dapat<br>mengubah<br><i>password</i> akun dan<br>menyimmpannya<br>dalam enkripsi<br>md5. |                                                                                                    | Berhasil |
| 7.  | Fungsi<br>aktivasi akun<br>dalam<br>manajemen<br>akum |           | Sistem dapat<br>mengubah status<br>akun pengguna<br>menjadi aktif.                              | Control (Control (Contro) (Control (Control (Control (Control (Contro) (Control (Contro) | Berhasil |
| 8.  | Fungsi hapus<br>dalam<br>manajemen<br>akun            |           | Sistem dapat<br>menghapus data<br>akun.                                                         |                                                                                                    | Berhasil |

| No. | Kasus yang<br>diuji                                 | Test Case                                                                                                    | Hasil yang<br>diharapkan                                                          | Hasil yang didapatkan                                                                                                    | Status   |
|-----|-----------------------------------------------------|----------------------------------------------------------------------------------------------------|-----------------------------------------------------------------------------------|----------------------------------------------------------------------------------------------------|----------|
| 9.  | Fungsi<br>pencarian<br>dalam<br>manajemen<br>akun   |                                                                                                    | Sistem dapat<br>menampilkan hasil<br>pencarian sesuai<br>kata kunci<br>pencarian. |                                                                                                    | Berhasil |
| 10. | Fungsi<br><i>sorting</i> dalam<br>manajemen<br>akun | Control of the second of the second of | Sistem dapat<br>menampilkan data<br>urut dengan pilihan<br><i>sorting</i> .       |                                                                                                    | Berhasil |
| 11. | Fungsi ubah<br>data pada<br>profil<br>pengguna      | Image: Strategy of the strategy of the strategy of the                   | Sistem dapat<br>mengubah data<br>profil pengguna.                                 | Non-     Non-       Non-     Non-       Non-     Non- | Berhasil |

| No. | Kasus yang    | Test Case                                                                                                    | Hasil yang        | Hasil vang didapatkan                                                                                                    | Status   |
|-----|---------------|----------------------------------------------------------------------------------------------------|-------------------|----------------------------------------------------------------------------------------------------|----------|
|     | diuji         |                                                                                                    | diharapkan        |                                                                                                    |          |
| 12. | Fungsi        |                                                                                                    | Sistem dapat      |                                                                                                    | Berhasil |
|     | tambah ide    |                                                                                                    | menambah data ide |                                                                                                    |          |
|     | skripsi pada  | ∫ π. τα-μ. 2 ((0.00007/2000.0) (0.0) (0.   | skripsi dosen.    | T before         X         second (the Q <sub>0</sub> × )         Φ         Φ <thφ< td=""><td></td></thφ<>                                                                                                    |          |
|     | menu data ide |                                                                                                    |                   | Ido SUBIPSI Bende Michael Preprinten Teringkeit Galavet lig bit Data Ide Skripsi                                                                                                    |          |
|     | skripsi dalam | Tambah Ide Skripsi Menu<br>Manuari Sana Manuari Sana Manuari San                                                                                                    |                   | Gendulapan Banan San Malanan San Malanan                                                                                                    |          |
|     | dashboard     | Katagon (* 1970) - 1970) - 197 |                   | Like Stepper         Description         Kinder         Permanance         Million           Datar marking         update address         1         1         2         2           Datar marking         marking in the product and interpretation in the product and interpretation in th                                                                                                    |          |
|     | dosen         | view.                                                                                                    |                   | foder f                                                                                                    |          |
|     |               |                                                                                                    |                   |                                                                                                    |          |
|     |               |                                                                                                    |                   |                                                                                                    |          |
| 13  | Fungsi ubah   |                                                                                                    | Sistem dapat      |                                                                                                    | Berhasil |
|     | ide skrinsi   | () Sector C () Sector () (0 ( ) × ( + − − − − − − − − − − − − − − − − − −                                                                                                    | menguhah data ide | / 1 May 1 ( 2 And 1 May 2 +                                                                                                    |          |
|     | nada menu     | Ide SIGNES anato inclano regenerar instance operation                                                                                                    | skrinsi dosen     | (€ Canal Balance Canal Canal |          |
|     | data ida      | Edit Ide Skripsi                                                                                                    | skiipsi doseli.   | Data Ide Skripsi Peri<br>Grithwead State Manager<br>State Manager                                                                                                    |          |
|     |               | Lines weeks         Description           Codings         Spatial and ending symmetry           Lines         4                                                                                                    |                   | Marine Instance         Marine Instance           Advisings         credupt         credupt         Marine Instance           Salarn andere         cylical laborgannian         f         PEC/Mar         Imm                                                                                                    |          |
|     | skripsi dalam | Marcada (M. No.)<br>Indelay<br>Vision                                                                                                    |                   | Mitrophicupa (2020.200.ybiophicupa et al. 1 974, 96 20)<br>Mitro Twave Mark Residence Statuso Largo 1 973.18 90 20                                                                                                    |          |
|     | dashboard     |                                                                                                    |                   |                                                                                                    |          |
|     | dosen         |                                                                                                    |                   |                                                                                                    |          |

| No. | Kasus yang    | Test Case                                                                                                    | Hasil yang         | Hasil yang didapatkan                                                                                                    | Status   |
|-----|---------------|----------------------------------------------------------------------------------------------------|--------------------|----------------------------------------------------------------------------------------------------|----------|
|     | diuji         |                                                                                                    | diharapkan         |                                                                                                    |          |
| 14. | Fungsi hapus  |                                                                                                    | Sistem dapat       |                                                                                                    | Berhasil |
|     | ide skripsi   |                                                                                                    | menghapus data     |                                                                                                    |          |
|     | pada menu     | / resta         // balanderstation (rest / e / e / e / e / e / e / e / e / e /                                                                                                    | ide skripsi dosen. | 2 * 1000 × 2 ≤ 0.0488 (2018) × 4                                                                                                    |          |
|     | data ide      | Data Ide Skripsi                                                                                                    |                    | 100 2001 In the second state of the second state of the second sta                                                                                                    |          |
|     | skripsi dalam | Contrarege Contrarege Section 2012                                                                                                    |                    | Data Ide Skripsi                                                                                                    |          |
|     | dashboard     | Strategy         Privategy         Non         March Sch           and march Sch         4         And Sch         4         And Sch           balan same schwarger Langer Langer L                                                                                                    |                    | Therefore and the second second secon                                                                                                    |          |
|     | dosen         | Solar Novar Skala Solada Salakovar igir 1 (K.K.K.K. 🚺                                                                                                    |                    | And the second second s                                                                                                    |          |
|     |               |                                                                                                    |                    |                                                                                                    |          |
|     |               |                                                                                                    |                    |                                                                                                    |          |
| 15. | Fitur seleksi |                                                                                                    | Sistem dapat       |                                                                                                    | Berhasil |
|     | mahasiswa     | (1997) • • • • • • • • • • • • • • • • • • •                                                                                                    | menampilkan hasil  |                                                                                                    |          |
|     | pada menu     | Construction and the second second se | seleksi pada       | Constant/Southers +     Constant/Southers +     Constant/Southers +     Constant/Southers     Constant/Southers     Constant/S                                                                                                    |          |
|     | seleksi       |                                                                                                    | halaman            |                                                                                                    |          |
|     | mahasiswa     | Seleksi Mahasiswa Meru<br>wa sewara Sawaranga                                                                                                    | pengumuman         | Pengumuman<br>Militarya Susan Susan Sus                                                                                                    |          |
|     | dalam         | Same I a sum I de fordance                                                                                                    | r8                 | international applications, Science Francescon Avenue (SAUSEURIS)<br>NECESSION Status Vision International Avenue (SAUSEURIS)<br>Anterescon Avenue (SAUSEURIS)<br>Anterescon Avenue (SAUSEURIS)<br>Anterescon Avenue (SAUSEURIS)<br>Anterescon Avenue (SAUSEURIS)<br>Avenue (SAUSEURIS)<br>Avenue (SAUSEURIS |          |
|     | dashboard     |                                                                                                    |                    |                                                                                                    |          |
|     | uusnoouru     |                                                                                                    |                    |                                                                                                    |          |
|     | dosen         |                                                                                                    |                    |                                                                                                    |          |

| No   | Kasus yang    | Tost Case                                                                                                    | Hasil yang          | Hasil yang didapatkan                                                                                                    | Status   |
|------|---------------|----------------------------------------------------------------------------------------------------|---------------------|----------------------------------------------------------------------------------------------------|----------|
| INU. | diuji         | Test Case                                                                                                    | diharapkan          | nasii yang uluapatkan                                                                                                    | Status   |
| 16.  | Fitur         |                                                                                                    | Sistem dapat        |                                                                                                    | Berhasil |
|      | pencarian     |                                                                                                    | menampilkan hasil   |                                                                                                    |          |
|      | pada halaman  | r intrice             x - x = 0               c = 0               c = 0               c = 0               c = 0               c = 0               c = 0               c = 0               c = 0               c = 0               c = 0               c = 0               c = 0               c               c = 0               c               c = 0               c               c               c <td>pencarian sesuai</td> <td>€ 11 Non         •         •         ●         •         ●         ●         ●         ●         ●         ●         ●         ●         ●         ●         ●         ●         ●         ●         ●         ●         ●         ●         ●         ●         ●         ●         ●         ●         ●         ●         ●         ●         ●         ●         ●         ●         ●         ●         ●         ●         ●         ●         ●         ●         ●         ●         ●         ●         ●         ●         ●         ●         ●         ●         ●         ●         ●         ●         ●         ●         ●         ●         ●         ●         ●         ●         ●         ●         ●         ●         ●         ●         ●         ●         ●         ●         ●         ●         ●         ●         ●         ●         ●         ●         ●         ●         ●         ●         ●         ●         ●         ●         ●         ●         ●         ●         ●         ●         ●         ●         ●         ●         ●         ●         ●         ●</td> <td></td> | pencarian sesuai    | € 11 Non         •         •         ●         •         ●         ●         ●         ●         ●         ●         ●         ●         ●         ●         ●         ●         ●         ●         ●         ●         ●         ●         ●         ●         ●         ●         ●         ●         ●         ●         ●         ●         ●         ●         ●         ●         ●         ●         ●         ●         ●         ●         ●         ●         ●         ●         ●         ●         ●         ●         ●         ●         ●         ●         ●         ●         ●         ●         ●         ●         ●         ●         ●         ●         ●         ●         ●         ●         ●         ●         ●         ●         ●         ●         ●         ●         ●         ●         ●         ●         ●         ●         ●         ●         ●         ●         ●         ●         ●         ●         ●         ●         ●         ●         ●         ●         ●         ●         ●         ●         ●         ●         ●         ●         ●         ●                                                                                                    |          |
|      | ide skripsi   | Daftar Ide Skripsi                                                                                                    | kata kunci          |                                                                                                    |          |
|      |               | Abbigue         Desprey         Montp         Montp                                                                                                    | pencarian.          | Image: Control of the Storight         Image: Control of the Storight           Interface: Control of the Storight         Interface: Control of the Storight           Interface: Control of the Storight         Interface: Control of the Storight           Interface: Control of the Storight         Interface: Control of the Storight           Interface: Control of the Storight         Interface: Control of the Storight                                                                                                    |          |
| 17.  | Fitur sorting |                                                                                                    | Sistem dapat        |                                                                                                    | Berhasil |
|      | pada halaman  | ()         0         0         0         0         0         0         0         0         0         0         0         0         0         0         0         0         0         0         0         0         0         0         0         0         0         0         0         0         0         0         0         0         0         0         0         0         0         0         0         0         0         0         0         0         0         0         0         0         0         0         0         0         0         0         0         0         0         0         0         0         0         0         0         0         0         0         0         0         0         0         0         0         0         0         0         0         0         0         0         0         0         0         0         0         0         0         0         0         0         0         0         0         0         0         0         0         0         0         0         0         0         0         0         0         0         0                                                                                                    | menampilkan data    | • • • • • • • • • • • • • • • • • • •                                                                                                    |          |
|      | ide skripsi   | Daftar Ide Skripsi                                                                                                    | urut dengan pilihan | 000 SNB SN week week week week week week week wee                                                                                                    |          |
|      |               | Control control         Description         Description <thdescription< th=""></thdescription<>                                                                                                    | sorting.            | Data briefs         Same of the second second s |          |

| No   | Kasus yang                                      | Tost Casa                                                                                                    | Hasil yang                                                                                            | Hasil yang didapatkan                                                                                                    | Status   |
|------|-------------------------------------------------|----------------------------------------------------------------------------------------------------|----------------------------------------------------------------------------------------------------|----------------------------------------------------------------------------------------------------|----------|
| 110. | diuji                                           | diharapkan                                                                                                    |                                                                                                    | masn yang uluapatkan                                                                                                    | Status   |
| 18.  | Fitur ambil<br>ide skripsi<br>oleh<br>mahasiswa | Contract Particular Particular      Contract Particular Particular      Contract Particular Particular      Contract Particular Particular Particular      Contract Particular Particular      Contract Particular      Contract Particular     Contract Particular     Co | Sistem dapat<br>menerima<br>pengambilan ide<br>skripsi oleh<br>mahasiswa dan<br>menampilkan           | Daftar Ide Skripsi<br>Bernarden de se osk wergenderen<br>Bernarden de se osk wergenderen<br>Bernarden de | Berhasil |
|      |                                                 | La daga Kana Kana Pang Kana Kana Pang Kana Kana Kana Kana Kana Kana Kana K                                                                                                    | notifikasi. Kuota<br>yang tersedia pun<br>berkurang setelah<br>ide skripsi diambil<br>oleh mahasiswa. | Andream         Landpoint         Landpoint <thlandpoint< th=""> <thlandpoint< th=""> <thlan< td=""><td></td></thlan<></thlandpoint<></thlandpoint<>                                                                                                    |          |

# 4.3.3 Pengujian Validasi

Pengujian validasi bertujuan untuk mengetahui apakah validasi-validasi yang ada dalam sistem sudah berjalan dengan baik. Hasil pengujian validasi dapat dilihat pada tabel 4.3.

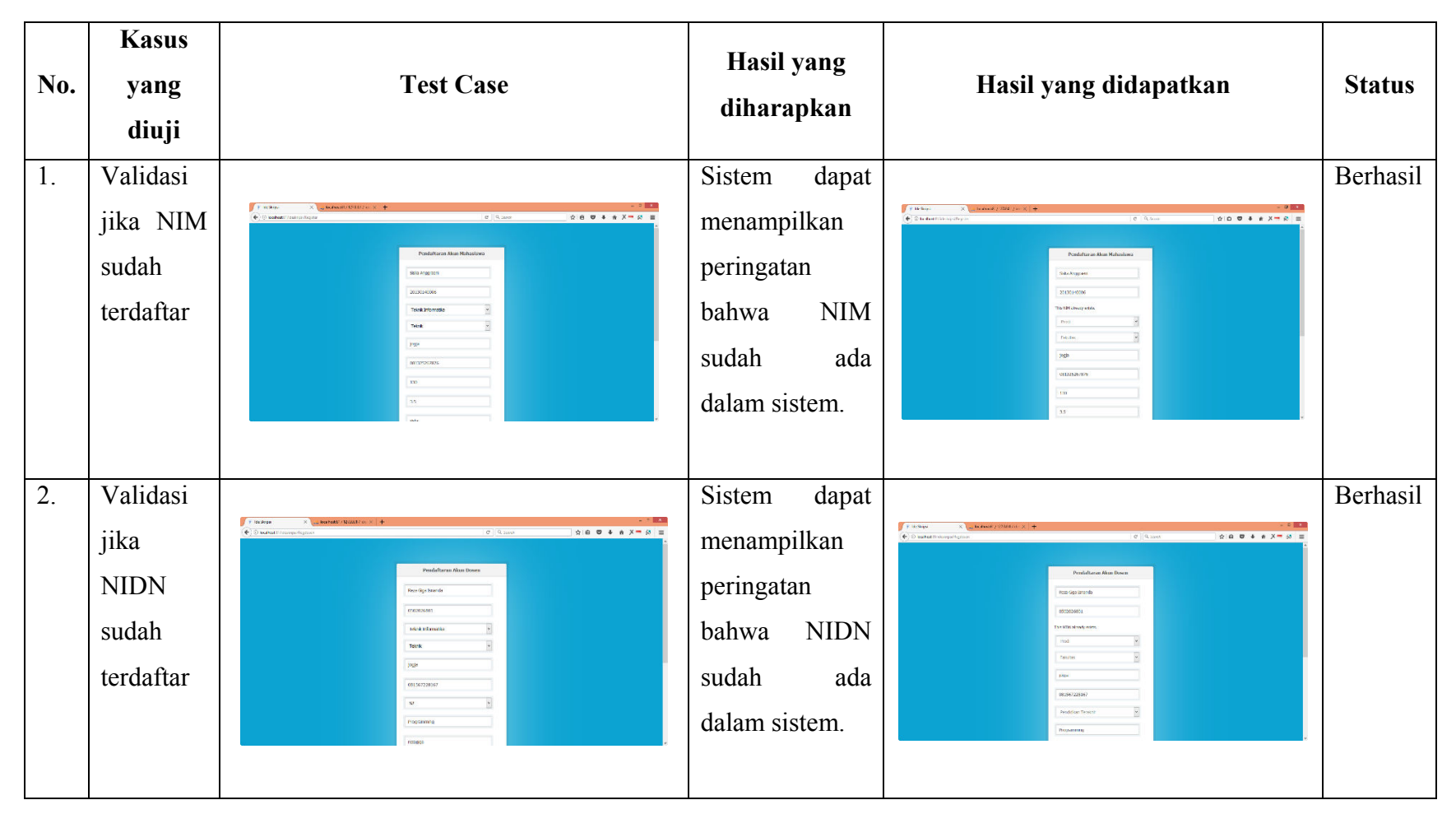

Tabel 4. 3 Hasil pengujian validasi

| No. | Kasus<br>yang<br>diuji                                    | Test Case | Hasil yang<br>diharapkan                                                                            | Hasil yang didapatkan | Status   |
|-----|-----------------------------------------------------------|-----------|----------------------------------------------------------------------------------------------------|-----------------------|----------|
| 3.  | Validasi<br>jika<br>nomor hp<br>sudah<br>terdaftar        |           | Sistem dapat<br>menampilkan<br>peringatan<br>bahwa nomor<br>hp sudah ada<br>dalam sistem.           |                       | Berhasil |
| 4.  | Validasi<br>jika<br><i>username</i><br>sudah<br>terdaftar |           | Sistem dapat<br>menampilkan<br>peringatan<br>bahwa<br><i>username</i> sudah<br>ada dalam<br>sistem. |                       | Berhasil |

| No. | Kasus<br>yang<br>diuji                              | Test Case | Hasil yang<br>diharapkan                                                                      | Hasil yang didapatkan | Status   |
|-----|-----------------------------------------------------|-----------|-----------------------------------------------------------------------------------------------|-----------------------|----------|
| 5.  | Validasi<br>jika <i>email</i><br>sudah<br>terdaftar |           | Sistem dapat<br>menampilkan<br>peringatan<br>bahwa <i>email</i><br>sudah ada<br>dalam sistem. |                       | Berhasil |
| 6.  | Validasi<br><i>email</i> jika<br>tidak<br>valid     |           | Sistem dapat<br>menampilkan<br>peringatan<br>bahwa <i>email</i><br>tidak valid.               |                       | Berhasil |

| No. | Kasus<br>yang<br>diuji                                                        | Test Case | Hasil yang<br>diharapkan                                                                                                    | Hasil yang didapatkan | Status   |
|-----|-------------------------------------------------------------------------------|-----------|----------------------------------------------------------------------------------------------------|-----------------------|----------|
| 7.  | Validasi<br>confirm<br>password<br>jika tidak<br>sama<br>dengan<br>password   |           | Sistem dapat<br>menampilkan<br>peringatan<br>bahwa <i>confirm</i><br><i>password</i> tidak<br>sama dengan<br><i>password</i> . |                       | Berhasil |
| 8.  | Validasi<br>login jika<br><i>username</i><br>atau<br><i>password</i><br>salah |           | Sistem dapat<br>menampilkan<br>peringatan<br>bahwa<br><i>username</i> atau<br><i>password</i> salah.                           |                       | Berhasil |

| No. | Kasus<br>yang<br>diuji                                      | Test Case                                                                                                    | Hasil yang<br>diharapkan                                                 | Hasil yang didapatkan                                                                                                    | Status   |
|-----|-------------------------------------------------------------|----------------------------------------------------------------------------------------------------|--------------------------------------------------------------------------|----------------------------------------------------------------------------------------------------|----------|
| 9.  | Validasi<br>jika input<br>ide<br>skripsi<br>masih<br>kosong | Instrum     Image: Control     Image: Control     Image: Contro     Image: Contro | Sistem dapat<br>menampilkan<br>peringatan<br>bahwa input<br>harus diisi. | Intermining     Intermining       Intermining     Intermining       Intermining     Intermining       Intermining     Intermining       Intermining     Intermining       Intermining     Intermining       Intermining     Intermining       Intermining     Intermining       Intermining     Intermining       Intermining     Intermining       Intermining     Intermining       Intermining     Intermining       Intermining     Intermining       Intermining     Intermining       Intermining     Intermining | Berhasil |

# 4.3.4 Pengujian Keamanan Sistem

Pengujian keamanan sistem ditujukan untuk mengetahui apakah keamanan yang diterapkan dalam sistem sudah berjalan dengan baik. Hasil pengujian keamanan sistem dapat dilihat pada Tabel 4.4.

| No   | Kasus yang    | Tost Casa                                                                                                    | Hasil yang     | Hasil yang didapatkan                                                                                                    | Status   |
|------|---------------|----------------------------------------------------------------------------------------------------|----------------|----------------------------------------------------------------------------------------------------|----------|
| 110. | diuji         | Test Case                                                                                                    | diharapkan     | masn yang uluapatkan                                                                                                    | Status   |
| 1.   | Pengguna      |                                                                                                    | Pengguna       |                                                                                                    | Berhasil |
|      | dengan level  | (*1830) Mahada (Mé) (or 2) =                                                                                                    | dengan level   |                                                                                                    |          |
|      | administrator | Traja<br>Traja                                                                                                    | administrator  | A Streams for A                                                                                                    |          |
|      |               |                                                                                                    | hanya dapat    |                                                                                                    |          |
|      |               |                                                                                                    | masuk ke       |                                                                                                    |          |
|      |               |                                                                                                    | dashboard      |                                                                                                    |          |
|      |               |                                                                                                    | administrator. |                                                                                                    |          |
| 2.   | Pengguna      |                                                                                                    | Dashboard      |                                                                                                    | Berhasil |
|      | dengan level  | 1                                                                                                    | mahasiswa      |                                                                                                    |          |
|      | mahasiswa     | Cajtr                                                                                                    | hanya bisa     | Ido SidilPSI Bende Istanov cejor                                                                                                    |          |
|      |               |                                                                                                    | diakses oleh   | DASHBOARD                                                                                                    |          |
|      |               | ing an annual<br>The second second second second second second second second second second second second second second second se | pengguna       | a construction of the second second sec |          |
|      |               |                                                                                                    | dengan level   | Dathboard Menu<br>truit date diversity between                                                                                                    |          |
|      |               |                                                                                                    | mahasiswa.     |                                                                                                    |          |
|      |               |                                                                                                    |                |                                                                                                    |          |

Tabel 4. 4 Hasil pengujian keamanan sistem

| No. | Kasus yang<br>diuji                                                                     | Test Case                                                                                                    | Hasil yang<br>diharapkan                                                                                               | Hasil yang didapatkan                                                                                                    | Status   |
|-----|-----------------------------------------------------------------------------------------|----------------------------------------------------------------------------------------------------|----------------------------------------------------------------------------------------------------|----------------------------------------------------------------------------------------------------|----------|
| 3.  | Pengguna<br>dengan level<br>dosen                                                       |                                                                                                    | Dashboard<br>dosen hanya<br>bisa diakses<br>oleh pengguna<br>dengan level<br>dosen.                                    |                                                                                                    | Berhasil |
| 4.  | Pengguna<br>yang tidak<br><i>login</i> atau<br>level dosen<br>mengambil<br>ide skripsi. | Note:       Note:       Note: <t< td=""><td>Muncul<br/>notifikasi bahwa<br/>pengguna harus<br/>login sebagai<br/>mahasiswa<br/>untuk dapat<br/>mengambil ide<br/>skripsi.</td><td>Index         Operation         O I and         O I and         <t< td=""><td>Berhasil</td></t<></td></t<> | Muncul<br>notifikasi bahwa<br>pengguna harus<br>login sebagai<br>mahasiswa<br>untuk dapat<br>mengambil ide<br>skripsi. | Index         Operation         O I and         O I and <t< td=""><td>Berhasil</td></t<> | Berhasil |

| No. | Kasus yang<br>diuji                                                                                                    | Test Case                                                                                                    | Hasil yang<br>diharapkan                                                                    | Hasil yang didapatkan                                                                                                    | Status   |
|-----|----------------------------------------------------------------------------------------------------|----------------------------------------------------------------------------------------------------|---------------------------------------------------------------------------------------------|----------------------------------------------------------------------------------------------------|----------|
| 5.  | Mahasiswa<br>yang sudah<br>diterima atau<br>sudah<br>mengambil<br>ide skripsi<br>mengambil<br>ide skripsi<br>untuk kedua<br>kalinya | Image: Section of the section of the section of th | Muncul<br>peringatan<br>bahwa<br>mahasiswa<br>hanya dapat<br>mengambil satu<br>ide skripsi. | Very Alexandree Alexandree Alexan | Berhasil |

## 4.4 Pembahasan

*Website* menyediakan fasilitas *login* untuk tiga level pengguna, yaitu administrator, Dosen, dan Mahasiswa. Pada tiap level pengguna, sistem menyediakan fungsi-fungsi yang hanya dapat diakses oleh pengguna dengan levelnya masing-masing.

Pada *login* level administrator, sistem menyediakan menu manajemen akun mahasiswa dan dosen. Dalam manajemen akun mahasiswa dan dosen, Administrator dapat melihat, mencari dan mengurutkan data akun. Administrator juga dapat melakukan reset password akun mahasiswa dan dosen, serta menghapus akun mahasiswa dan dosen.

Pada *login* level dosen, sistem menyediakan menu profil, data ide skripsi, dan seleksi mahasiswa. Pada menu profil, dosen dapat mengubah data diri. Menu data ide skripsi menampilkan data ide skripsi dosen yang bersangkutan. Pada menu ide skripsi, dosen dapat melakukan pencarian, pengurutan, penambahan, pengubahan, dan penghapusan data ide skripsi. Menu seleksi mahasiswa menampilkan data mahasiswa yang mengambil ide skripsi. Pada menu seleksi mahasiswa, dosen dapat memilih mahasiswa untuk kemudian memberikan keputusan diterima atau tidak diterima.

Pada *login* level mahasiswa, sistem menyediakan menu profil, dimana mahasiswa dapat mengubah data diri. Selain itu, terdapat fasilitas pengambilan ide skripsi. Mahasiswa dapat melihat daftar ide skripsi pada halaman ide skripsi, kemudian mengambil ide skripsi yang diinginkan. Jika mahasiswa sudah mengambil ide skripsi, mahasiswa bisa melihat pengumuman untuk mengetahui hasil seleksi.

Secara keseluruhan, sistem dapat berjalan dengan baik sesuai dengan tujuan penulis dalam membuat *Website* Pengambilan Ide Skripsi. Sistem dapat membantu mahasiswa dalam mendapatkan informasi ide skripsi dari dosen. Mahasiswa juga bisa mengambil ide skripsi melalui sistem. Dosen pun dapat mengumumkan hasil seleksi mahasiswa pengambil ide skripsi.